User's Manual

# 2518MX 多路系列

使用手册

多通道直流电阻测试仪

2020-9-8

手册版本 V2.0

## 目录

| 引言8                |
|--------------------|
| 核实包装物品8            |
| 安全信息               |
| 操作注意事项·······12    |
| 第一章 概述······15     |
| 1.1 简介             |
| 1.2 性能特点           |
| 1.3 各部分的名称与操作概要    |
| 1.4 外形尺寸           |
| 1.5 页面构成           |
| 第二章 测试前的准备······26 |
| 2.1 测试流程预览         |
| 2.2 基本参数设置流程       |
| 2.3 测量前的检查         |

| 2.4 确认被测对象                                                                                                    |
|----------------------------------------------------------------------------------------------------|
| 2.5 测试线的连接方法 32                                                                                                    |
| 第三章 基本设置                                                                                                    |
| 3.1 设置测试量程                                                                                                    |
| 3.2 设置测试速度 3.2 设置测试速度 3.2 以 3.2 设置测试速度 3.2 设置测试速度 3.2 设置测试速度 3.2 设置测试速度 3.2 设置测试速度 3.2 设置测试速度 3.2 (3.2 以 3.2 以 |
| 3.3 温度显示设置                                                                                                    |
| 3.4 设置测试触发方式                                                                                                    |
| 3.5 测量延时设置                                                                                                    |
| 3.6 OVC (热电动势补偿) 功能设置40                                                                                                    |
| 3.7 切换测量电流 300mA(300mΩ量程)42                                                                                                    |
| 3.8 温度补偿设置 44                                                                                                    |
| 3.9 平均次数设置46                                                                                                    |
| 3.10 讯响方式设置47                                                                                                    |
| 3.11 按键音设置49                                                                                                    |
| 3.12 比较器功能                                                                                                    |

| 第四章           | 测量            |
|---------------|---------------|
| 3.14.3        | 多路测试          |
| 3.14.2        | 多路比较设置59      |
| 3.14.1        | 多路功能打开设置      |
| 3.14 爹        | S路功能······58  |
| 3.13.5        | 返回测量页面 57     |
| 3.13.5        | 分选功能下限设置      |
| 3.13.4        | 分选功能上限设置      |
| 3.13.3        | 分选功能组号设置      |
| 3.13.2        | 分选功能量程设置      |
| 3.13.1        | 分选功能打开设置      |
| 3.13 <u>分</u> | ን选功能·······54 |
| 3.12.3        | 设置上下限和比较模式    |
| 3.12.2        | 比较模式50        |
| 3.12.1        | 比较结果信号输出方式    |

| 4.1 启动测               | 则试                 | 61 |
|-----------------------|--------------------|----|
| 4.2 测量值               | 显示                 | 62 |
| 4.3 自动保               | R护功能               | 63 |
| 4.4 进行调               | <b>រ</b> 零······   | 63 |
| 第五章 测量                | 量面板保存······        |    |
| 5.1 保存面               | ī板设置······         | 68 |
| 5.2 调取测               | J量设置               | 69 |
| 5.3 删除测               | J量设置               | 70 |
| 5.4 重命名               | G测量设置              | 70 |
| 第六章 EX                | (T I/O 🔲 (Handler) | 71 |
| 6.1 EXT I/0           | O 端口与信号······      | 72 |
| 6.1.1 电平              | 模式设置               | 72 |
| 6.1.2 端口 <sup>。</sup> | 信号详解               | 76 |
| 6.1.3 端口 <sup>,</sup> | 信号连接方式             | 79 |
| 6.2 时序图 <sup>.</sup>  |                    |    |

| 6.2.1 外部触发时的时序图······81      |
|------------------------------|
| 6.2.2 外部触发时的读取流程             |
| 6.3 外部控制确认                   |
| 第七章 通讯86                     |
| 7.1 RS232/RS485 通讯方式······86 |
| 7.2 LAN 通讯方式·······91        |
| 7.3 USB 接口94                 |
| 第八章 参数                       |
| 8.1 一般参数                     |
| 8.2 精确度                      |

感谢您选择我公司制造的 "2518MX 多路系列直流电阻测试仪"。为了使您的 仪器发挥最佳性能,请首先阅读本手册,并将它保留好,供将来参考使用。

#### 注册商标

Windows 和 Excel 是微软公司在美国或其它国家的注册商标。

#### 核实包装物品

接收到仪器时,请仔细检查,确保在运输途中仪器没有受损。此外,还需特别 检查配件、面板开关和连接器。如果发现仪器损坏或仪器未能按说明书写的那样运 行,请与经销商或公司代表处联系。

如要运输此仪器, 应使用原包装, 并用双层纸箱包装。运输途中的损坏不在保 修范围内。

核实包装物品:

|   | 项目               | 数量 |
|---|------------------|----|
| 1 | 2518MX 多路直流电阻测试( | 1  |
| 2 | 测试线              | 1  |
| 3 | 电源线              | 1  |
| 4 | RS232 通讯线缆       | 1  |
| 5 | 使用手册             | 1  |

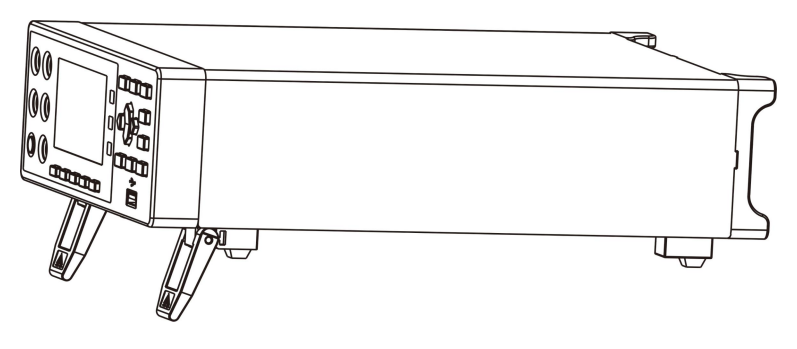

2518MX 直流电阻测试仪

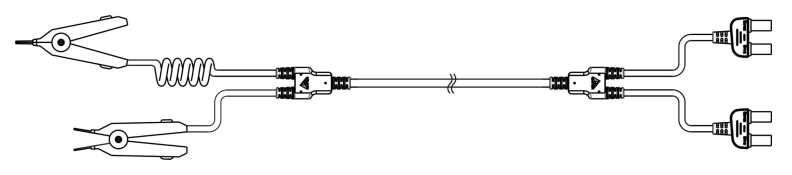

测试线

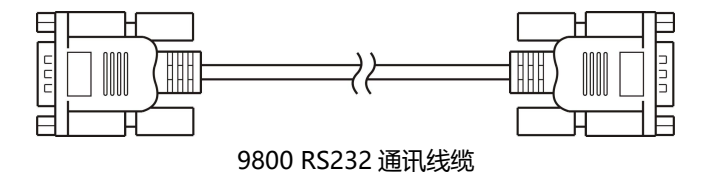

### 安全信息

仪器的设计符合 IEC 61010 安全标准,运输前已经彻底通过安全试验。但如 果使用时操作不当,可能造成伤亡事故,同时损坏仪器。使用前应确保通读理解本 说明书及其规定的注意事项。对于非因仪器本身缺陷造成的事故和伤害,我公司不 承担任何责任。

#### 安全标志

本手册包含有安全操作仪器所必须的信息和警告,这些都是保证仪器处于安全 操作状态所必需的。使用前,必须仔细阅读以下安全注意事项。

本手册中 🖄 号所示为特别重要的信息,用户在使用机器前应仔细阅读。 🖄 号刷在仪器上,表示用户必须对照手册中相应主题,然后才能使用相应功能。

表示 DC (直流)。

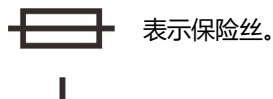

表示接地端。

#### 精确度

我们采用 f.s. (满量程)、rdg. (读数)和 dgt. (分辨率)值来定义测量公差,含义如下:

f.s. (最大显示值或测量范围)

最大显示值或测量范围。通常为当前所选量程名。

rdg. (读数或显示值) 当前测量的值和测量仪器上显示的值。

dgt. (分辨率)

数字式测试仪的最小可显示单位,也就是使得数字显示器显示最小有效数字 "1" 的输入值。

### 操作注意事项

#### 仪器的使用环境

- 操作温度和湿度:
  0 至 40°C, 80%RH 以下(无凝结)
- 确保精度的温湿度范围:
  23 ± 5℃,80%RH 以下(无凝结)
- 为避免故障或损坏仪器,切勿将测试仪放置在以下场合
- 阳光直射高温的场所
- 会喷溅到液体温度高,出现凝结的场所
- 暴露在灰尘较多的场所
- 腐蚀性或爆炸性气体充斥的场所
- 存在强电磁场,电磁辐射的场所
- 机械振动频繁的场所

#### 预先检查

首次使用仪器前,核实操作是否正常,确保在仓储或运输途中没有损坏。如果 发现任何损坏,请与经销商或公司代表处联系。

| <b>∆警告</b> | 使用仪器前,确保测试线是否绝缘良好,导体是否暴露。如 |
|------------|----------------------------|
|            | 果发生类似情况,使用此仪器可能有电击危险,请与经销商 |
|            | 或公司代表联系更换设备。               |

#### 仪器的使用

| 人在心 | 为了避免发生电击,不要拆卸仪器外壳。仪器运行中其内   |
|-----|-----------------------------|
| 日に支 | 部会有高压和高温部分存在。               |
| ☆注音 | 为了避免损坏仪器,在搬动和操作仪器时,应防止物理撞击。 |
| 山江忌 | 应格外注意防止仪器掉落。                |
| 注记  | 仪器用完后,应关闭电源。                |

#### 测量注意事项

| ▲危险        | 避免电击和短路,必须遵守以下规程:            |  |  |
|------------|------------------------------|--|--|
|            | • 请不要淋湿本仪器, 或者用湿手进行测量。否则会导致  |  |  |
|            | 触电事故。                        |  |  |
|            | • 请勿进行改造、拆卸或修理。否则会引起火灾、触电事   |  |  |
|            | 故或人员受伤。                      |  |  |
|            | • 请勿放置在不稳定的台座上或倾斜的地方。否则可能会   |  |  |
|            | 因掉落或翻倒而导致受伤或主机故障。            |  |  |
| <b>☆注意</b> | •为了防止本仪器损坏,在搬运及使用时请避免震动、碰    |  |  |
|            | 撞。尤其要注意因掉落而造成的碰撞。            |  |  |
|            | •为避免损坏本仪器,请勿将测量端子与EX.I/O端子、通 |  |  |
|            | 讯端子相连。                       |  |  |

### 测试线的使用

| 人在心         | 为了防止发生触电事故,请勿将测试线顶端和有电压的线路发  |
|-------------|------------------------------|
| ある家         | 生短路。                         |
| ▲ <b>注意</b> | • 在进行测试时,为安全起见,应使用仪器自带测试线选件。 |
|             | •为避免损坏测试线,不要折弯或拉伸测试线。        |
|             | •测试线前端探针很尖锐,注意不要被划伤。         |
|             | •为避免损坏测试线,在插拔测试线时,手不要拿电缆,应握  |
|             | 住连接器。                        |

## 第一章 概述

### 1.1 简介

UC2518MX是一种高精度宽量程、采用高性能微处理器控制的电阻测试 仪。它的量程范围为3mΩ~3MΩ,可以测试0.1uΩ~3MΩ的电阻,最大显 示32000数。在基本量程下,测试速度在20次/秒下,依然可以保证0.02%的 精度,并且读数跳动可控制在3字以内。它独有的OVC(热电势补偿)测试 模式可以适应高精度测试要求。由于本仪器配备有温度补偿功能,因此最适 合于测量电阻值因温度而发生变化的被测对象。

UC2518MX系列仪器支持扫描测试功能。加配本公司多路扫描测试仪, 即可同时扫描测量多路电阻。

仪器拥有专业分选功能,具有10组面板存储,多样分选讯响设置,还可 以配备Handler接口,应用于自动分选系统完成全自动流水线测试。并可配 备RS232C、RS485、以太网接口,用于远程控制和数据采集与分析。

仪器拥有两套通讯指令协议,使用以太网和RS232通讯时,仪器使用SCPI (Standard Command for Programmable Instrument可程控仪器标准命 令集)。使用RS485通讯时,仪器使用MODEBUS指令协议。用户可以高效完 成远程控制和数据采集功能以及仪器组网。

UC2518MX可测量各种高、中、低值电阻器;各种开关接触电阻;接插 件接触电阻;继电器线包和触点电阻;变压器、电感器、电机、偏转线圈绕 线电阻;导线电阻;车、船、飞机的金属铆接电阻;印制版线条和孔化电阻 等。

UC2518MX多路测试仪在单路2518M的基础上增加了多路测试功能,进 行多通道测试。测试方式可切换两线或者四线,最大实现两线48路电阻测试 和四线24路电阻测试。仪器抗干扰性能突出,非常适合配套自动化设备完成 自动测试。

UC2518MX多路应用于三相马达线圈的测量;连接器、线束的检查;继 电器触点的检查。

15

### 1.2 性能特点

#### □外观

- •显示采用3.5寸高分辨率TFT屏显示,操作简单
- 机身小巧,功能强大

#### □即使机身小巧轻量也具有可靠的规格

- 32,000 dgt. 的高分辨率
- 测量电流 1 A 时具有 0.1μΩ的分辨率

#### □快速测试

• 最小测试周期仅需20ms

#### □四端测试

• 高精度测量低电阻值

#### □丰富的接口配置

- 外部I /O口
- •RS-232C接口
- •RS-485接口
- 以太网接口
- 温度测试接口
- U盘接口

#### □供电

- •100~256 V宽电源供电
- 电源频率50Hz/60Hz自动识别
- 最大功耗 10W

## 1.3 各部分的名称与操作概要

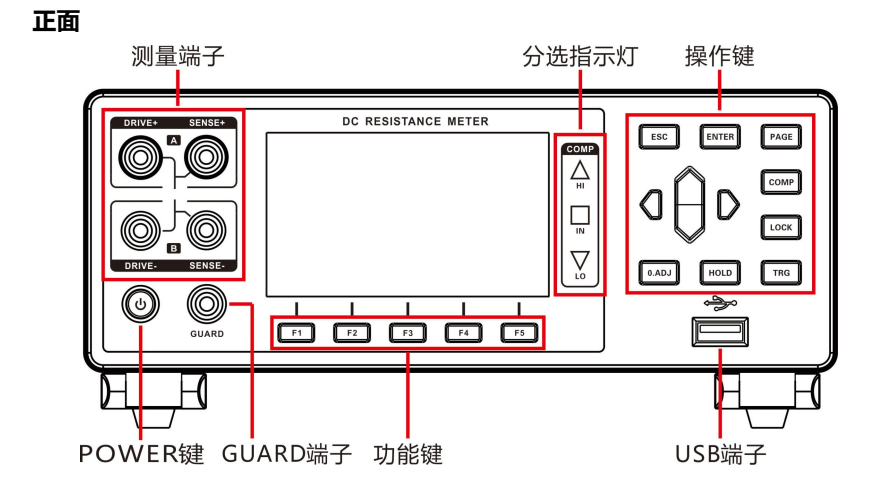

后视图

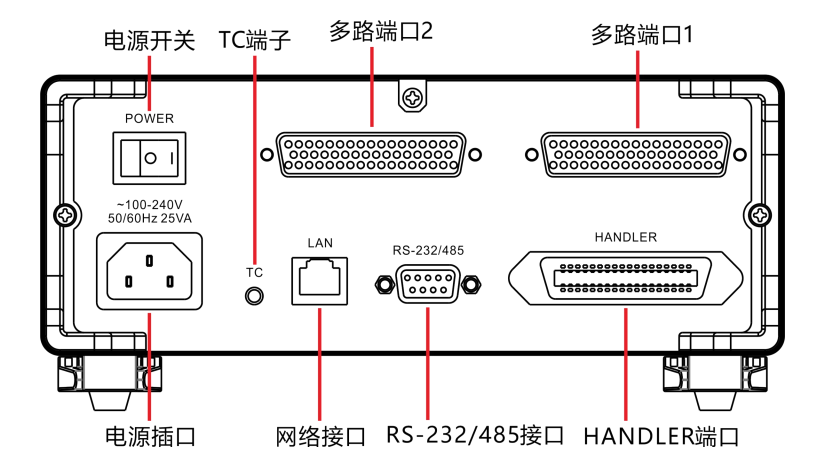

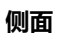

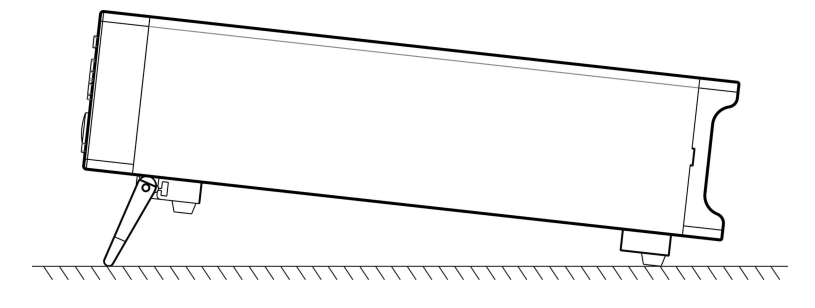

底部

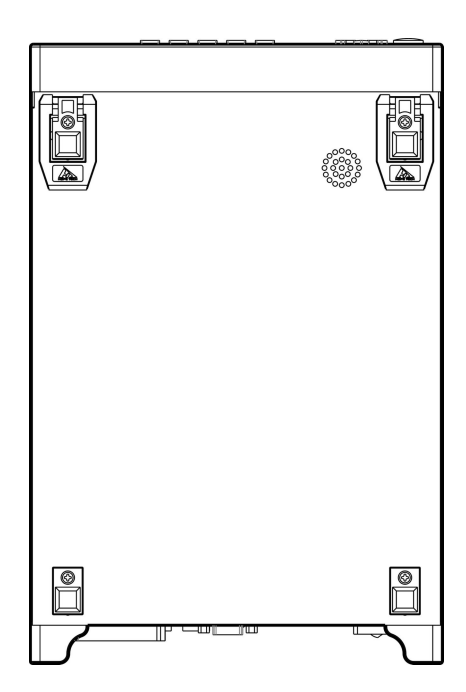

#### 按键

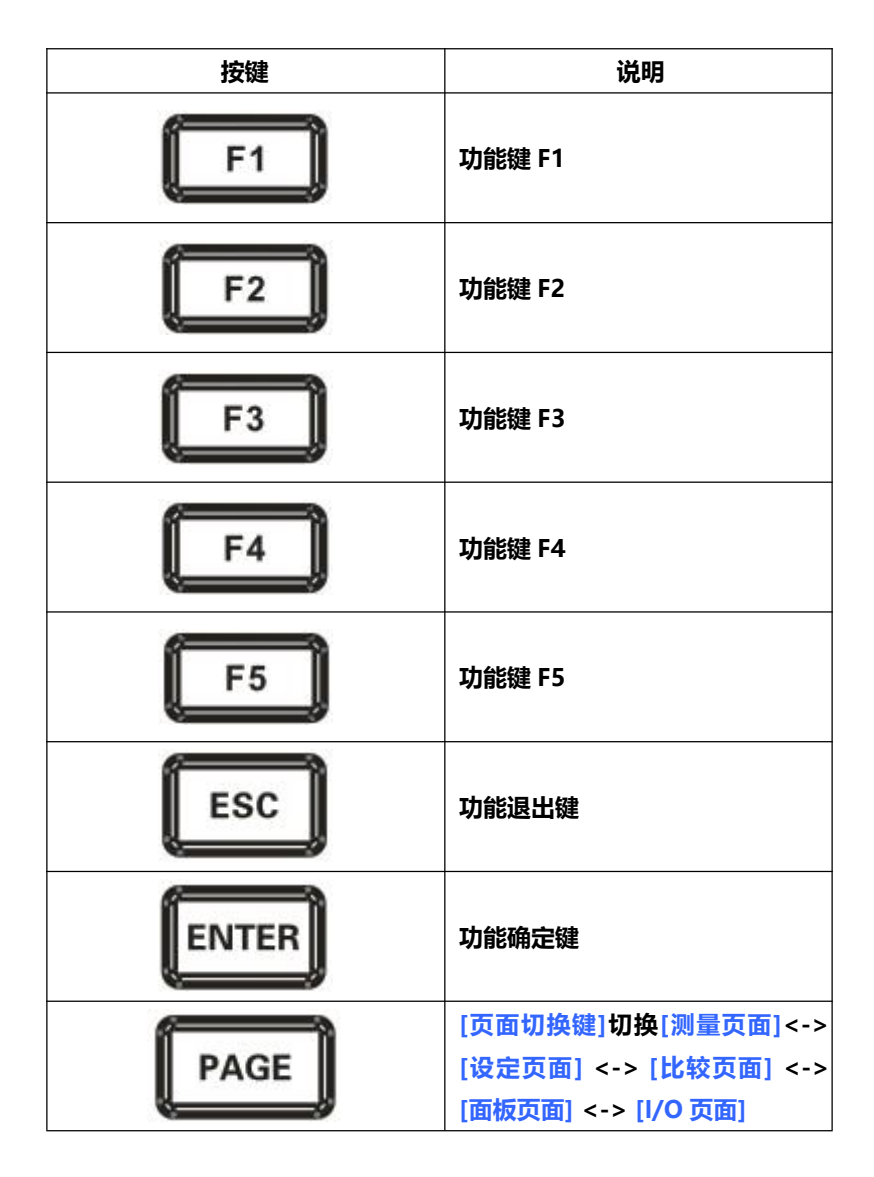

| СОМР  | 切换到[比较页面]                                           |
|-------|-----------------------------------------------------|
| LOCK  | 键锁键,短按 <mark>[LOCK</mark> ]键, 锁定页面<br>其它键失效,长按可解除锁定 |
| 0.ADJ | [0.ADJ 键],切换到[清零页面]                                 |
| HOLD  | [保持键], 测试中, 保持住当前测量<br>值                            |
| TRG   | [触发键], 对仪器进行单次触发测试                                  |

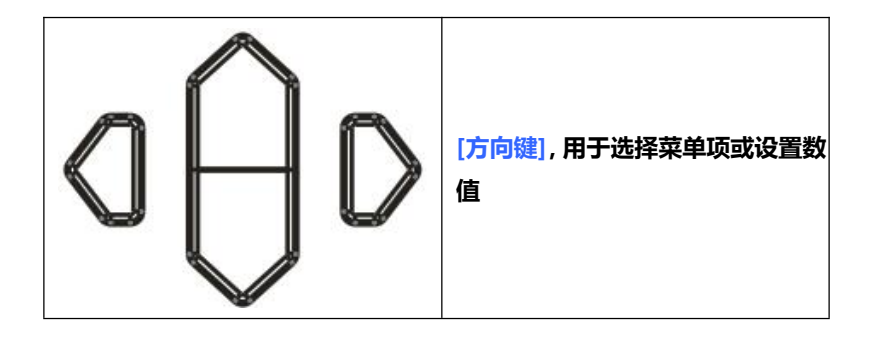

## 1.4 外形尺寸

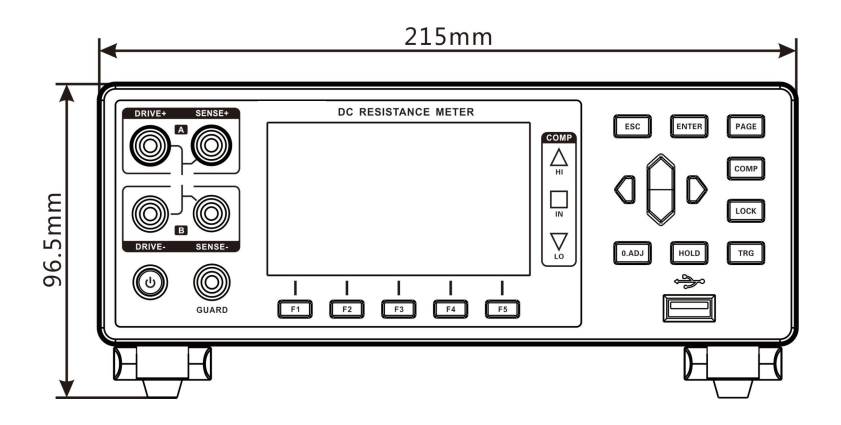

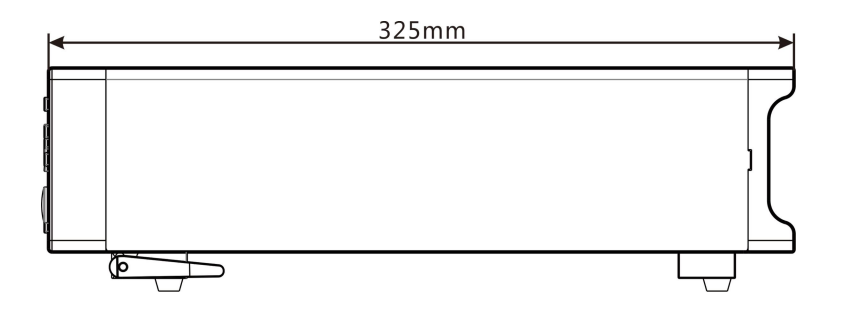

## 1.5 页面构成

单路测量页面

| 测量            | 设定  | 比较)面相 | INT<br>反 [ //O | FAST |
|---------------|-----|-------|----------------|------|
| 量程 3mΩ 自动 ON  |     |       |                |      |
| R: 1.0000mΩ   |     |       |                |      |
| 上限 OFF 下限 OFF |     |       |                |      |
| 量程 ↑          | 量程↓ | 量程自动  | 速度             | 温度   |

#### 多路测量页面

| Á. |      |    |      | EX    | кт       | FAST |
|----|------|----|------|-------|----------|------|
| 测量 | 设    | 定日 | 2较 面 | 板 1/0 | <u> </u> |      |
| 01 | WAIT | 02 | WAIT | 03    | WAIT     |      |
| 04 | WAIT | 05 | WAIT | 06    | WAIT     |      |
| 07 | WAIT | 08 | WAIT | 09    | WAIT     |      |
| 10 | WAIT | 11 | WAIT | 12    | WAIT     |      |
| 13 | WAIT | 14 | WAIT | 15    | WAIT     |      |
| 16 | WAIT | 17 | WAIT | 18    | WAIT     |      |
| 19 | WAIT | 20 | WAIT | 21    | WAIT     |      |
| 22 | WAIT | 23 | WAIT | 24    | WAIT     |      |
| -  |      | -  | -    | -     | j        | 東度   |

#### 设定页面

|      |     |        | EXT   | FAST     |
|------|-----|--------|-------|----------|
| 测量   | 设定  | 比较)面板) | 1/0   |          |
| 系统设定 |     |        |       | <b>^</b> |
| 多路   | ON  | 延时     | 000ms |          |
| 讯响方式 | OFF | OVC    | OFF   |          |
| 按键音  | OFF | 300mA  | OFF   |          |
| 广播   | OFF | 语言     | 中文    |          |
| 前端设定 |     |        |       |          |
| 触发源  | EXT | 平均次数   | OFF   | •        |
|      |     | _      |       |          |
| OFF  | ON  |        |       |          |

#### 多路比较页面

| A. |        |       |          | EXT F    | AST |
|----|--------|-------|----------|----------|-----|
| 测量 | 设计     | ≧」 比较 | 面板       | 1/0      |     |
| No | On-Off | Range | Upper    | Lower    |     |
| 01 | OFF    | 300kΩ | 0.0000kΩ | 0.0000kΩ |     |
| 02 | OFF    | 300kΩ | OFF      | OFF      |     |
| 03 | OFF    | 300kΩ | OFF      | OFF      |     |
| 04 | OFF    | 300kΩ | OFF      | OFF      |     |
| 05 | OFF    | 300kΩ | OFF      | OFF      |     |
| 06 | OFF    | 300kΩ | EXT      | EXT      | •   |
|    |        |       |          |          |     |
| OF | F      | ON O  | ALL      |          |     |

面板页面

| 测量 |      | 比較了  | 面板 |          | EXT  | FAST |
|----|------|------|----|----------|------|------|
| No | Name | PUTA |    | <u>u</u> | ., - |      |
| 01 |      |      |    |          |      |      |
| 02 |      |      |    |          |      |      |
| 03 |      |      |    |          |      |      |
| 04 |      |      |    |          |      |      |
| 05 |      |      |    |          |      |      |
| 06 |      |      |    |          |      |      |
| 07 |      |      |    |          |      |      |
| 08 |      |      |    |          |      |      |
| 09 |      |      |    |          |      |      |
| 10 |      |      |    |          |      |      |
|    |      |      |    |          |      |      |
| L  |      |      |    |          |      |      |
| 保存 | Σ    |      |    |          |      |      |

#### I/O 设置页面

|                  |                     |   | 「板」 | EXT  | FAST |
|------------------|---------------------|---|-----|------|------|
| I/O电平樹<br>I/O输出樹 | 武<br>NPN<br>試<br>保持 |   |     | ., 0 |      |
| 外部I/O测           | 」试 <u>Start</u>     |   |     |      |      |
|                  |                     | 1 |     |      |      |
| NPN              | PNP                 |   |     |      |      |

## 2.1 测试流程预览

仪器保持在电源关闭状态,按以下步骤进行测试前的准备。

1. 关闭仪器电源, 连接测试线

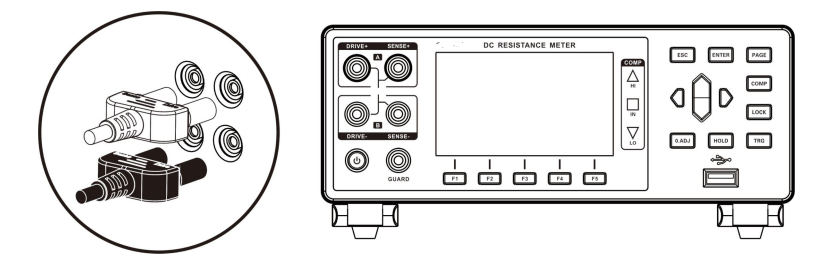

2. 插入电源线

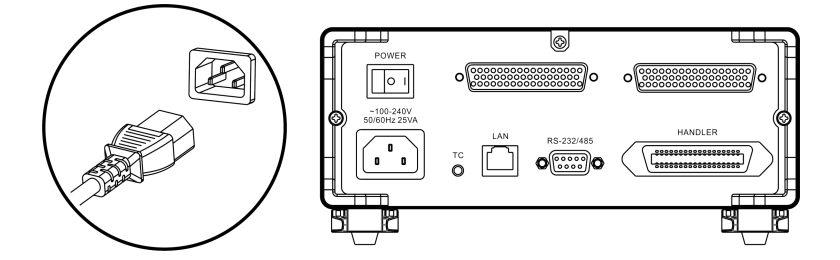

保证电源线接地良好,有利于测试的稳定。

3. 将仪器尾部的电源拨到"开"状态

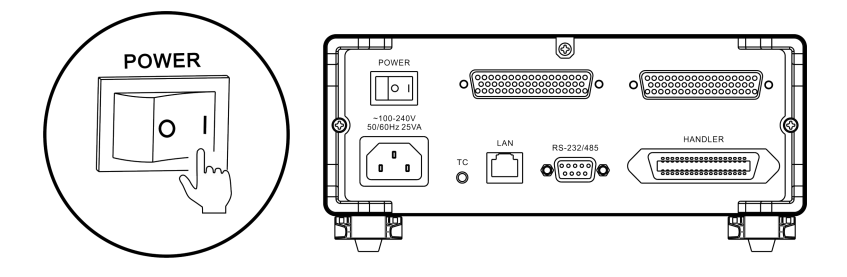

此时, 仪器内部电源已经接通, 仪器处于待机状态。

4. 长按面板电源按钮开启电源

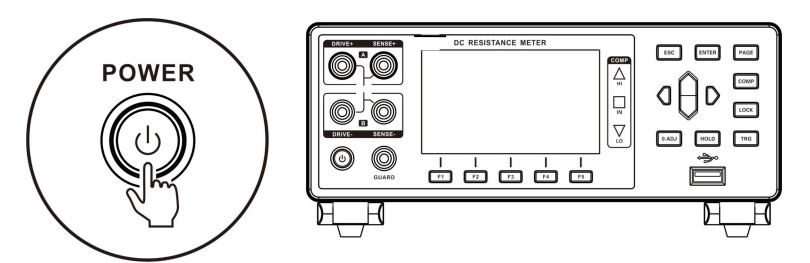

处于待机状态时,面板电源按键灯为红色,长按面板电源键,电源开启, 屏幕点亮,面板按键灯变成绿色。

5. 设置测试参数 (详细参见 2.2 章节)

6. 进行测试

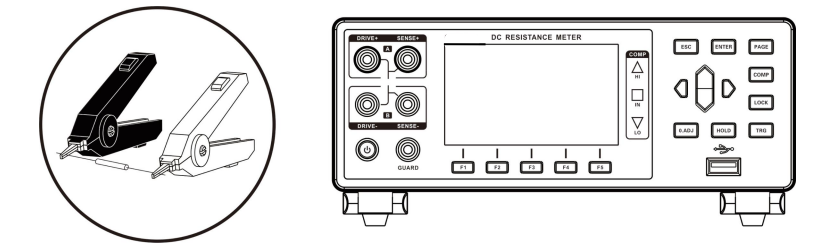

#### 7. 测试结束,关闭电源

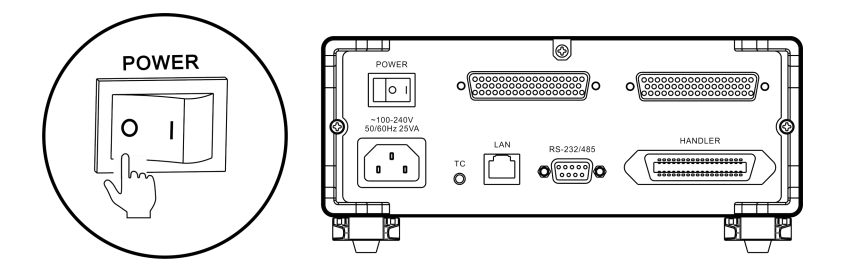

## 2.2 基本参数设置流程

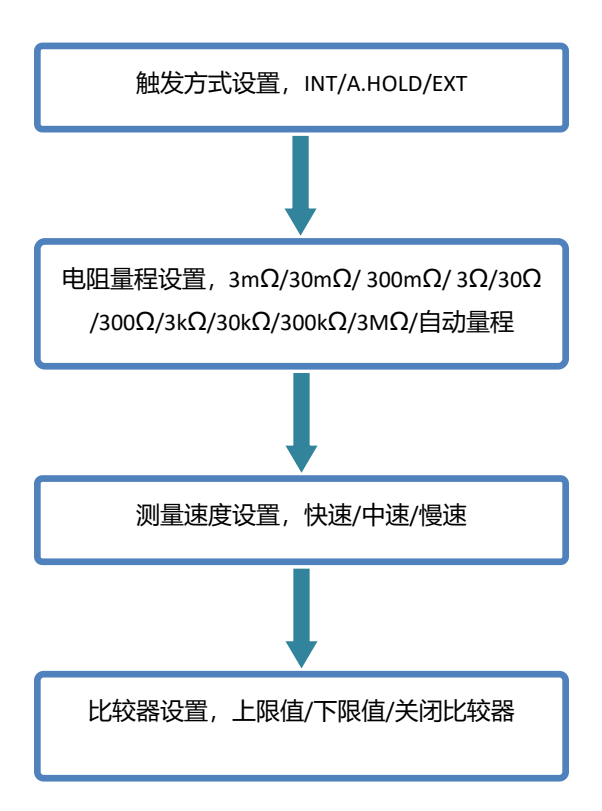

## 2.3 测量前的检查

在使用前,请先确认没有因保存和运输造成的故障,并在检查和确认操 作之后再使用。确认为有故障时,请与本公司销售网点联系。

#### 本仪器与外围设备的确认

| 检查项目                     | 处理方法            |  |
|--------------------------|-----------------|--|
| 本仪器是否损坏或有无龟裂之处?          |                 |  |
| 内部电路是否露出?                | 有预切的不安使用,谓医修。   |  |
| 端子上是否附着金属片等垃圾?           | 附着时,请用棉签等擦净。    |  |
| 测试状的从中方工业担式合同零           | 有损坏时,可能会导致测量值不稳 |  |
| 测试线的外反有元吸顶或壶周路<br>    12 | 定或产生误差。         |  |
|                          | 建议更换为没有损坏的电线。   |  |

### 电源接通时的确认

| 检查项目            | 处理方法            |
|-----------------|-----------------|
| 仪器尾部电源开关打开后,观察仪 | 请通过按键灯是否点亮进行确认时 |
| 器面板电源键灯是否变亮?    | 候处于待机状态,否则请送修。  |
| 接通电源时是否按全部点亮→ 型 | 显示不同时,可能是本仪器内部发 |
| 号名称→ 测量画面的顺序进行显 | 生了故障。请送修。       |
| 示?              |                 |

## 2.4 确认被测对象

需根据被测对象适当地变更测量条件,以便确实地测量电阻。请参考下 表所示的推荐举例,在设置本仪器之后开始测量。

|           | 推荐设置  |        |         |  |  |
|-----------|-------|--------|---------|--|--|
| 被测对象      | 温度补偿温 |        | 300mΩ量程 |  |  |
|           | 度换算   | UVCJJ能 | 的测量电流   |  |  |
| 线圈类产品     | TC    | OFF    | Lo      |  |  |
| 接触器类产品    | *1    | ON     | Lo      |  |  |
| 导电涂料、导电橡胶 |       | OFF    | Lo      |  |  |
| 金属线材、型材   | *1    | ON     | Lo      |  |  |
| 汽车接地电阻    | *1    | ON     | Hi      |  |  |

#### 线圈类产品:

电感、线圈、变压器、电机扬声器等具有较大电感分量的产品。一般情况下,在测试内阻的时候,避免使用OVC功能,因为其电感分量会抑制OVC电流脉冲,延时不够的话,会导致测量失败。在某些场合需要使用温度补偿功能。

#### 接触类产品:

继电器、接触器、开关等。这些产品由于触点的存在,触点处会导致热 电势效应,为了消除热电势效应推荐使用OVC功能。

#### 金属线材、型材:

金属线材、金属型材、金属焊接件。尤其对于线材,由于电阻值对温度依赖性比较大,建议使用小功率测试,同时使用温度补偿。

\*1 被测对象的温度依懒性较大时,请使用温度补偿。

\*2 通过使用间隔测量功能,可按一定间隔保存测量值。

## 2.5 测试线的连接方法

▲ 警告

- 测试线端口很尖锐, 注意不要被划伤。
- •为安全起见,应使用仪器附带的测试线。
- •为避免电击,应确保正确连接测试线

### 前面板连线

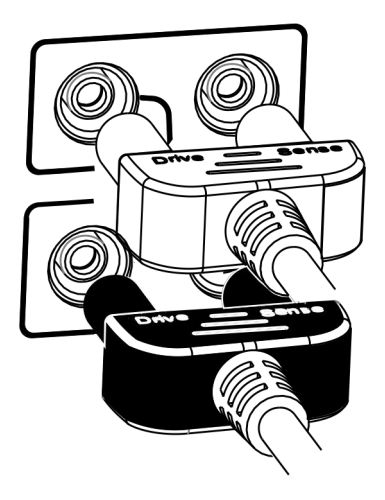

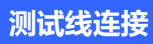

1. 夹型测试线

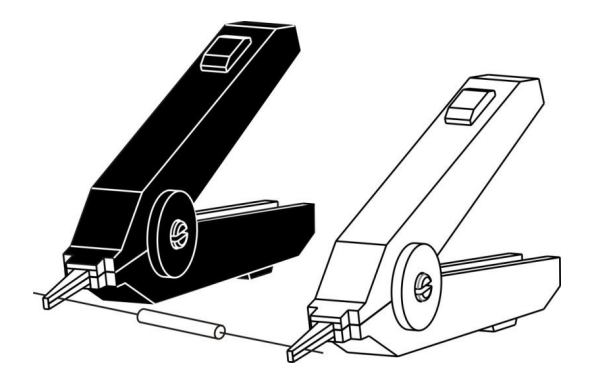

2. 针型测试线

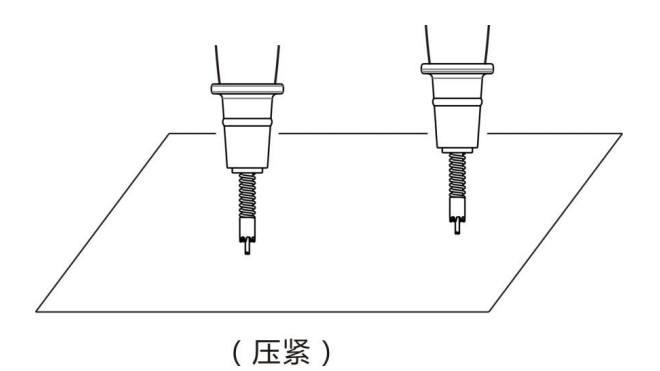

## 第三章 基本设置

为了正确使用本仪器,应在进行测试前阅读此章。

### 3.1 设置测试量程

量程设置分为手动量程和自动量程两种。自动量程仪器会根据被测 电阻的值自动选择一个合适的量程来测试。

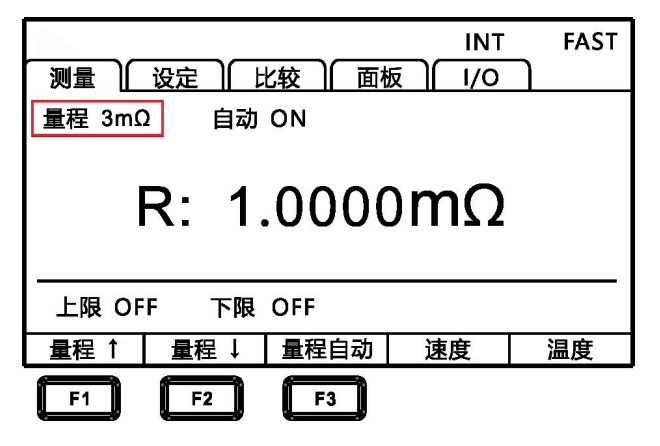

#### 手动量程设置:

在测量界面下,按[F1]或[F2]键,可以切换量程,即使自动量程功 能打开时,手动量程切换也有效(自动量程开启时,手动切换量程时,自 动量程功能会自动关闭)。

量程:

 $3m\Omega \leftrightarrow 30m\Omega \leftrightarrow 300m\Omega \leftrightarrow 3\Omega \leftrightarrow 30\Omega \leftrightarrow 300\Omega \leftrightarrow$ 

 $3k\Omega {\leftrightarrow} \ 30k\Omega {\leftrightarrow} \ 300k\Omega {\leftrightarrow} \ 3M\Omega$ 

### 自动量程设置:

在测量界面下,按[F3]键切换自动量程。 界面显示:自动 ON/OFF

| 测量 ) 设立<br>量程 3mΩ | ≧ )   比较 )   面<br>自动 ON | INT<br>ī板 | FAST |
|-------------------|-------------------------|-----------|------|
| R:                | 1.000                   | 0mΩ       |      |
| 上限 OFF            | 下限 OFF                  |           |      |
| 量程↑ 量             | L程↓ 量程自动                | 速度        | 温度   |
| F1                | F2 F3                   |           |      |

#### 注意:

• 如果在自动量程为ON 的状态下变更量程,则自动解除自动量程,变为 手动量程。

• 如果将比较器功能设为 ON, 量程则被固定,不能变更。要变更量程时, 请将比较器功能设为OFF, 或在比较器设置中变更量程。

• 自动量程可能会因被测对象而变得不稳定。此时,请以手动方式指定量 程或延长延迟时间。有关各量程的测试精度,请参照"电阻测量精度"。

## 3.2 设置测试速度

在测试页面按[速度]键,可以切换当前测试速度。快速的采样周期为 50 次/秒,中速的采样周期为 20 次/秒,慢速的采样周期为 2 次/秒。 界面右上方显示:FAST/MED/SLOW

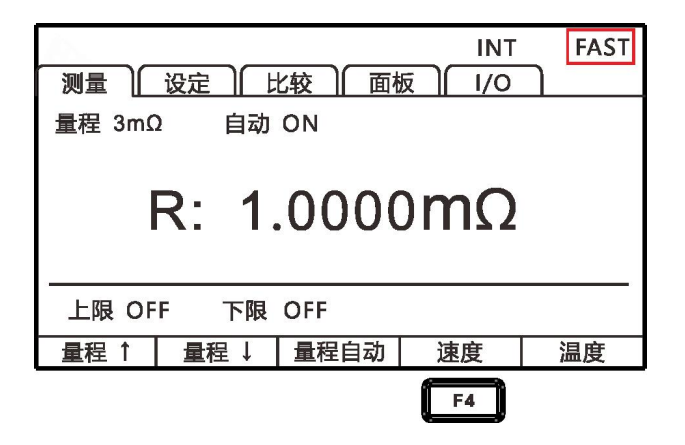

#### 注意:

• 当设置测量延时后,采样周期会变慢。

•测试时间包含ADC采样、分选输出和显示时间。

• 在测试环境, 电场干扰比较大, 或测试比较难稳定的时候, 建议使用慢速测试。

## 3.3 温度显示设置

在测试页面按[温度]键,可以切换当前温度是否显示。

|        | 设定   | 比较 面積 | INT<br>反 I/O | FAST       |
|--------|------|-------|--------------|------------|
| 量程 3mC | 2 自动 | ON    | 25           | 5.0℃       |
|        | R: 1 | .000  | 0mΩ          | 2          |
| 上限 OF  | F 下限 | OFF   |              |            |
| 量程↑    | 量程↓  | 量程自动  | 速度           | 温度         |
|        |      |       |              | <b>F</b> 5 |

## 3.4 设置测试触发方式

用户可以进行选择内部触发/外部触发/自动保持。

1. 选择参数设置界面

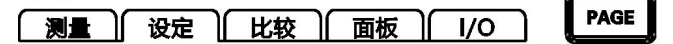

按<mark>[PAGE]</mark>键选择 设定页面

2. 选择相关菜单项

|      | 设定     | Htto T     | ite C |        | FAST     |
|------|--------|------------|-------|--------|----------|
| 前端设定 |        |            |       | ., e   | <b>^</b> |
| 触发源  | INT    | <b>平</b> : | 均次数   | OFF    |          |
| 温度系数 | OFF    | 020.0℃     | 03930 | ppm/°C |          |
| 多路设定 |        |            |       |        |          |
| 二四线  | 4W     | 扫          | 描模式   | AUTO   |          |
| 失败停止 | OFF    |            |       |        |          |
| 通讯设定 |        |            |       |        |          |
|      |        |            | -     |        |          |
| INT  | A.HOLD | EXT        |       |        |          |
| F1   | F2     | F3         |       |        |          |

按上下左右键选择要设置的菜单项;
| 菜单项      | 意义                         |  |  |  |
|----------|----------------------------|--|--|--|
| [INT]    | 内部触发 (仪器内部循环触发测试)          |  |  |  |
| [EXT]    | 外部触发 (外部 IO 口信号触发,参见第 6 章) |  |  |  |
| [A.HOLD] | 自动保持(数据稳定后自动保持)            |  |  |  |

### 3.5 测量延时设置

在OVC(热电势补偿功能)开启与自动量程下变更测量电流之后设 置等待时间,调整测量稳定的时间。通过使用该功能,即使被测对象的电 抗成分较大,也可以在内部电路稳定之后开始测量。预设设置因量程或偏 置电压补偿功能而异。

预设设置的OVC延迟值(内部固定)(单位:ms)

| 测量电流 | 量程                        | 延时时间 (ms) |  |
|------|---------------------------|-----------|--|
| Lo   | $3m\Omega \sim 30m\Omega$ | 200       |  |
|      | 300mΩ ~ 3Ω                | 50        |  |
|      | 30Ω ~ 300Ω                | 30        |  |
| Hi   | 300mΩ                     | 200       |  |

1. 选择参数设置界面

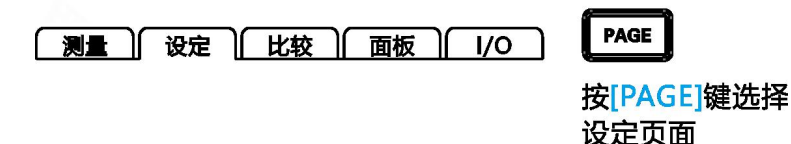

2. 选择相关菜单项

|       | 设定  | 比较 | 面板    | EXT<br>I/O | FAST      |          |
|-------|-----|----|-------|------------|-----------|----------|
| 系统设定  |     |    |       |            | <b></b> ^ |          |
| 多路    | OFF |    | 延时    | 000ms      |           |          |
| 讯响方式  | OFF |    | ovc   | OFF        | -         |          |
| 按键音   | OFF |    | 300mA | OFF        |           |          |
| 广播    | OFF |    | 语言    | 中文         |           | ₩ V      |
| 前端设定  |     |    |       |            |           | 按上下左右键选择 |
| 触发源   | EXT |    | 平均次数  | OFF        | •         | 要设置的菜单项  |
| INPUT |     |    |       |            |           |          |

# F1

#### 对于感性负载延迟时间的大致计算标准

• 对感性负载施加测量电流后需要一定时间稳定,而无法在初始状态(预设)下进行测量时,请调整延迟。请以下述计算值的10倍为大致标准设置延迟时间,确保电抗成分(电感、电容)不会对测量值产生影响。

$$t = -\frac{L}{R} \ln\left(1 - \frac{IR}{V_o}\right)$$

L: 被测对象的电感

R: 被测对象的电阻+导线电阻+接触电阻

I: 测量电流

Vo:开路电压

• 最初请将延迟时间设置得长一些,然后在观察测量值的同时逐渐缩短延迟时间。

• 如果延长延迟时间,测量值的显示更新则会变慢。

## 3.6 OVC (热电动势补偿) 功能设置

自动补偿电动势或本仪器内部的偏置电压等。(OVC: Offset Voltage Compensation)

1. 选择参数设置界面

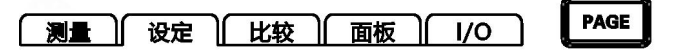

按[PAGE]键选择 设定页面

2. 选择相关菜单项

|           | <u>, n e )</u> |          | EXT   | FAST     |
|-----------|----------------|----------|-------|----------|
| 系统设定      |                | <u> </u> | 1/0   | <b>^</b> |
| 多路        | OFF            | 延时       | 000ms |          |
| 讯响方式      | OFF            | OVC      | OFF   |          |
| 按键音       | OFF            | 300mA    | OFF   |          |
| 广播        | OFF            | 语言       | 中文    |          |
| 前端设定      |                |          |       |          |
| 触发源       | EXT            | 平均次数     | OFF   | -        |
|           |                | _        |       |          |
| OFF       | ON             |          |       |          |
| <b>F1</b> | F2             |          |       |          |

| 菜单项   | 意义       |  |
|-------|----------|--|
| [OFF] | OVC 功能关闭 |  |
| [ON]  | OVC 功能开启 |  |

3. OVC 打开后测量页面

OVC 功能打开后,显示测量页面会显示OVC

|               | 设定    | 比较)面相 | INT<br>反 I/O | FAST |  |
|---------------|-------|-------|--------------|------|--|
| 量程 3mΩ        | 2 自动  | ON    |              |      |  |
|               | R: 1. | .0000 | DmΩ          |      |  |
| OVC           |       |       |              |      |  |
| 上限 OFF 下限 OFF |       |       |              |      |  |
| 量程↑           | 量程↓   | 量程自动  | 速度           | 温度   |  |

根据流过测量电流时的测量值RP与未流过测量电流时的测量值Rz,将 RP-Rz显示为真电阻值。

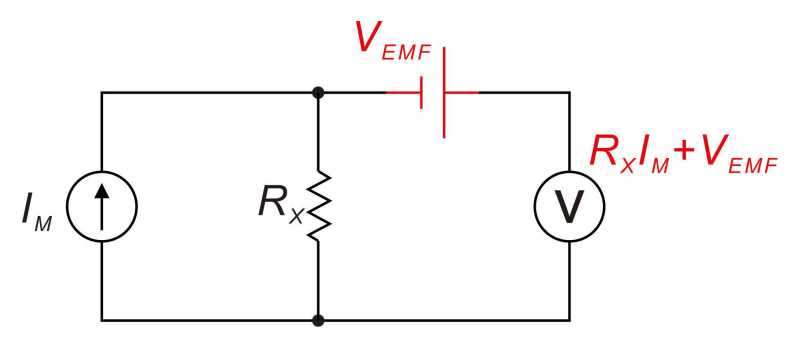

VEMF: 是热电势, 任何金属接触时候, 都会产生电势, 电势大小和温度 有关。

Rx: 被测电阻

注入测试电流为IM时, V1 = VEMF+RX\*IM

当IM = 0的时候, V2 = VEMF

V = V1 - V2 = RX\*IM

通过简单的减法运算,就能抵消掉热电势的影响。

注意:

• 偏置电压补偿功能为ON 时 (OVC 指示灯点亮) , 测量值的显示 更新会变慢。

•3kΩ量程以上时,不能使用OVC功能。自动变为 OFF 状态。

- •已变更偏置电压补偿功能时,调零功能则会被解除。
- 被测对象的电感较大时,需要调整延迟时间。(最初请将延迟时间 设置得长一些,然后在观察测量值的同时逐渐缩短。

• 被测对象的热容量较小时,可能看不到偏置电压补偿功能的效果。

## 3.7 切换测量电流 300mA (300mΩ量程)

本仪器可将 300mΩ量程的测量电流变更为 300 mA (出厂时为 100 mA)。除了可在接近实际使用状态的条件下测量大电流配线之外,也有助于 在外来噪音较大的环境下进行测量。

1. 选择参数设置界面

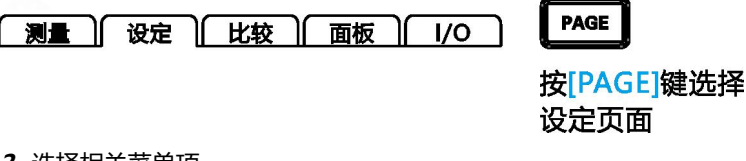

2. 选择相关菜单项

|           | 设定) | 比较 | 面板    | EXT<br>I/O | FAST    |
|-----------|-----|----|-------|------------|---------|
| 系统设定      |     |    |       |            | <b></b> |
| 多路        | OFF |    | 延时    | 000ms      |         |
| 讯响方式      | OFF |    | OVC   | OFF        | _       |
| 按键音       | OFF |    | 300mA | OFF        |         |
| 广播        | OFF |    | 语言    | 中文         |         |
| 前端设定      |     |    |       |            |         |
| 触发源       | EXT |    | 平均次数  | OFF        | •       |
|           | -   | _  |       |            |         |
| OFF       | ON  |    |       |            |         |
| <b>F1</b> | F2  |    |       |            |         |

| 菜单项   | 意义                |
|-------|-------------------|
| [OFF] | 300mΩ量程测试电流 100mA |
| [ON]  | 300mΩ量程测试电流 300mA |

3.300mA 电流打开测量页面

|               | 设定)             | 比较 <b>面</b> 相 | INT<br>反 I/O | FAST |  |  |
|---------------|-----------------|---------------|--------------|------|--|--|
| 量程 300        | 量程 300mΩ 自动 OFF |               |              |      |  |  |
|               | R: 100.00mΩ     |               |              |      |  |  |
| 300mA         |                 |               |              |      |  |  |
| 上限 OFF 下限 OFF |                 |               |              |      |  |  |
| 量程↑           | 量程↓             | 量程自动          | 速度           | 温度   |  |  |

### 注意:

- 将测量电流设为300mA时, 被测对象的功耗会增大。
- 需要高精度测量时,请使用100 mA测量电流。
- 如果变更测量电流,调零则会被清除。

### 3.8 温度补偿设置

将电阻值换算为基准温度进行显示。进行温度补偿时,请将温度探头连接 到仪器后面板的 TC 端子上。

1. 选择参数设置界面

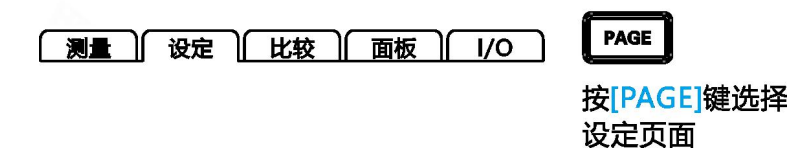

2. 选择相关菜单项

|      | 设定  | 比较一面   | 雨     | INT<br>I/O | FAST |
|------|-----|--------|-------|------------|------|
| 前端设定 |     |        |       |            | ^    |
| 触发源  | INT | 平      | 均次数   | OFF        |      |
| 温度系数 | OFF | 020.0℃ | 03930 | ) ppm/°C   |      |
| 多路设定 |     |        |       |            |      |
| 二四线  | 4W  | 扫      | 描模式   | AUTO       |      |
| 失败停止 | OFF |        |       |            |      |
| 通讯设定 |     |        |       |            |      |
|      |     | -      |       |            |      |
| OFF  | ON  |        |       |            |      |
| F1   | F2  |        |       |            |      |

3. 温度补偿打开测量页面

|               | 设定)                       | 比较 面相 | INT<br>反 I/O | FAST |  |  |  |
|---------------|---------------------------|-------|--------------|------|--|--|--|
| 量程 300        | 量程 300mΩ 自动 OFF           |       |              |      |  |  |  |
|               | R: 100.00mΩ <sub>፲፻</sub> |       |              |      |  |  |  |
| 上限 OFF 下限 OFF |                           |       |              |      |  |  |  |
| 量程↑           | 量程↓                       | 量程自动  | 速度           | 温度   |  |  |  |

温度补偿设为 ON 后,设置需要基准温度和温度系数。

默认设置,基准温度是 20℃,温度系数是 3930ppm/℃ (20℃时纯铜材 料温度系数)。

| A    |           |              | INT   | FAST     |
|------|-----------|--------------|-------|----------|
|      | <u></u> 定 | 比较)面板)       | /0    |          |
| 前端设定 |           |              |       | <b>^</b> |
| 触发源  | INT       | 平均次数         | OFF   |          |
| 温度系数 | OFF       | 020.0℃ 03930 | opm/℃ |          |
| 多路设定 |           |              |       |          |
| 二四线  | 4W        | 扫描模式 /       | AUTO  |          |
| 失败停止 | OFF       |              |       |          |
| 通讯设定 |           |              |       | -        |
|      |           |              |       |          |
|      |           |              |       |          |

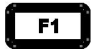

补偿原理如下: Rt Rt to to to 基准温度 45

 $\frac{R_t}{1+\alpha_{to}(t-t_o)}$  $R_{t0} =$ 

- Rt: 实测电阻值
- Rt0: 补偿电阻值
- t: 测量温度

t0: 基准稳定 (设定范围-10℃~99.9℃)

αt0: 被测试材料的 t0 下的温度系数(设定范围-9999ppm/℃ ~9999ppm/℃)

#### 注意:

显示"t.error"时,表明温度探头未连接或温度显示为----,请确认温度探 头的连接。

### 3.9 平均次数设置

对多个测量值进行平均处理并显示。通过使用该功能可以减小测量值的跳动,同时起到抑制干扰的作用。

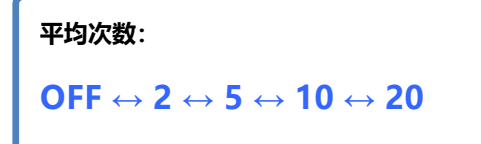

1. 选择参数设置界面

PAGE 测量 〕 设定 〕 比较 〕 面板 〕 1/0

按[PAGE]键选择 设定页面

2. 选择相关菜单项

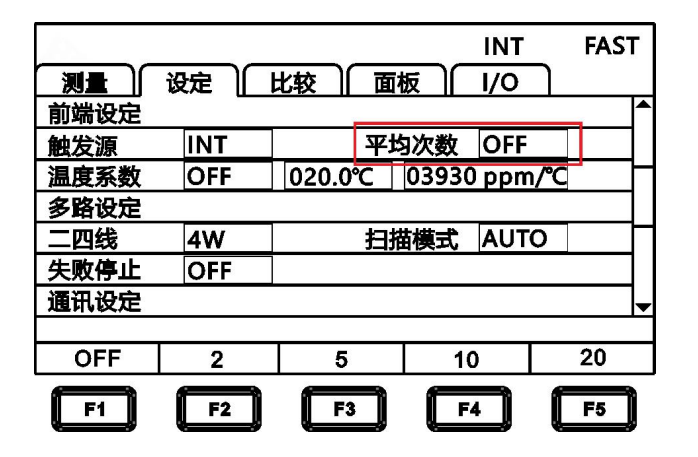

| 菜单项   | 意义          |
|-------|-------------|
| [OFF] | 平均次数功能关闭    |
| [2]   | 取2次平均值显示    |
| [5]   | 取 5 次平均值显示  |
| [10]  | 取 10 次平均值显示 |
| [20]  | 取 20 次平均值显示 |

## 3.10 讯响方式设置

在仪器比较器打开或分选打开输出测试判定结果后,可以选择仪器讯响方式。

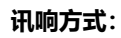

 $\mathsf{OFF} \leftrightarrow \mathsf{HI} \leftrightarrow \mathsf{LOW} \leftrightarrow \mathsf{IN} \leftrightarrow \mathsf{HI}\_\mathsf{LOW}$ 

1. 选择参数设置界面

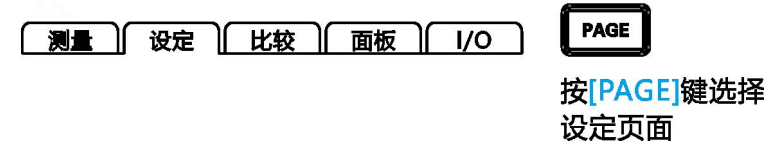

2. 选择相关菜单项

|      |     |                |     | EXT  | F/    | AST |
|------|-----|----------------|-----|------|-------|-----|
|      | 设定  | 北较 ) 面積        | 反   | I/O  | ]     |     |
| 系统设定 |     |                |     |      |       |     |
| 多路   | OFF | 延時             | ţ   | 000m | าร    |     |
| 讯响方式 | OFF | OV             | С   | OFF  |       |     |
| 按键音  | OFF | 300            | mA  | OFF  |       |     |
| 广播   | OFF | 语言             |     | 中文   |       |     |
| 前端设定 |     |                |     |      |       |     |
| 触发源  | EXT | <del>平</del> # | 的次数 | OFF  |       | ┓   |
|      |     |                |     |      |       |     |
| OFF  | HI  | LOW            | IN  |      | HI_LC | WC  |
| F1   | F2  | F3             | F4  |      | F5    |     |

| 菜单项      | 意义         |  |  |  |  |  |
|----------|------------|--|--|--|--|--|
| [OFF]    | 分选讯响关闭     |  |  |  |  |  |
| [HI]     | 超上限时讯响     |  |  |  |  |  |
| [LOW]    | 低下限时讯响     |  |  |  |  |  |
| [IN]     |            |  |  |  |  |  |
| [HI_LOW] | 超上限或低下限时讯响 |  |  |  |  |  |

### 3.11 按键音设置

在对仪器按键操作时可以选择是否需要打开按键音。

1. 选择参数设置界面

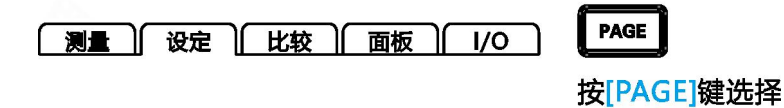

设定页面

2. 选择相关菜单项

|           |     |          | EXT   | FAST     |
|-----------|-----|----------|-------|----------|
| 测量        | 设定  | 比较    面板 | I/O   |          |
| 系统设定      |     |          |       | <b>^</b> |
| 多路        | OFF | 延时       | 000ms |          |
| 汛响方式      | OFF | ovc      | OFF   |          |
| 按键音       | OFF | 300mA    | OFF   |          |
| 厂播        | OFF | 语言       | 中文    |          |
| 前端设定      |     |          |       |          |
| 触发源       | EXT | 平均次数     | OFF   | -        |
|           |     | -        |       |          |
| OFF       | ON  |          |       |          |
| <b>F1</b> | F2  |          |       |          |

| 菜单项   | 意义    |
|-------|-------|
| [OFF] | 按键音关闭 |
| [ON]  | 按键音开启 |

# 3.12 比较器功能

#### 3.12.1 比较结果信号输出方式

当比较器功能打开时, 仪器提供三种报警输出:

1. 面板 LED 灯报警

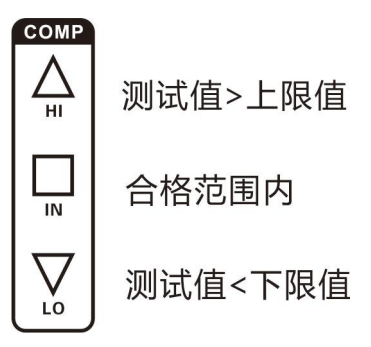

2. 声音报警

该功能参见(3.10章节)。

3. 外部 IO 口,信号输出 该功能参见(6.1章节)。

3.12.2 比较模式

共三种比较模式: [上限比较]/[下限比较]/[上下限比较]

举例:

| 分选模式  | 上限值   | 下限值  | 合格       | 不合格       |
|-------|-------|------|----------|-----------|
| 上线比较  | 100Ω  |      | 测试值≤100Ω | 测试值>100Ω  |
| 下限比较  |       | 10Ω  | 测试值≥10Ω  | 测试值<10Ω   |
|       | 1000  | 100  | 10Ω≤测试值≤ | 测试值≥100Ω  |
| 上下限比较 | 10002 | 1012 | 100Ω     | 或 测试值≤10Ω |

设置方式:

| 分选方式    | 设置方式            |  |  |  |  |  |
|---------|-----------------|--|--|--|--|--|
| [上限比较]  | 上限开输入值有效,下限关闭() |  |  |  |  |  |
| [下限比较]  | 下限开输入值有效,上限关闭() |  |  |  |  |  |
| [上下限比较] | 下限值和下限值输入值均有效   |  |  |  |  |  |

1. 进入比较器设定

|                  | 设定   | 比较  | 面板 | EXT | FAST |
|------------------|------|-----|----|-----|------|
| 比较 OFF<br>量程 300 | mΩ   |     |    |     |      |
|                  |      |     |    |     |      |
|                  |      |     |    |     |      |
|                  |      |     |    |     |      |
| OFF              | СОМР | SOR | т  |     |      |

在测量页面按[COMP]键,进入比较器设定页面。

2. 开启比较器

|        |       | 11.45 |     |   | EXT | FAST |
|--------|-------|-------|-----|---|-----|------|
| 測量     | 设定    | 比较    | 山面  | 汉 | 1/0 |      |
| 比较 COI | MP    |       |     |   |     |      |
| 量程 300 | mΩ    |       |     |   |     |      |
|        |       |       |     |   |     |      |
| 上限 100 | .00mΩ |       |     |   |     |      |
| 下限 010 | .00mΩ |       |     |   |     |      |
|        |       |       |     |   |     |      |
|        |       |       |     |   |     |      |
|        |       |       |     | _ |     |      |
| OFF    | COMP  | S     | ORT |   |     |      |

按【F2】选择 COMP 开启比较器

### 3.12.3 设置上下限和比较模式

当开启上限比较模式时

1.上限值设定

|        |       |    | ~ ~ |    | ~ ~ | EXT | FAST |
|--------|-------|----|-----|----|-----|-----|------|
| 测量     | 设定    | 比较 | ٦Ľ  | 面板 | )[  | I/O |      |
| 比较 COI | MP    |    |     |    |     |     |      |
| 量程 300 | mΩ    |    |     |    |     |     |      |
| 上限 100 | 00mQ  |    |     |    |     |     |      |
| 下限 010 | .00mΩ |    |     |    |     |     |      |
|        |       |    |     |    |     |     |      |
|        |       |    |     |    |     |     |      |
|        |       | _  |     |    |     |     |      |
| Off    | Input |    |     |    |     |     |      |

按【F2】选择 INPUT 后,使用上下左右键设置数值;

#### 2. 下限值设定

|        |       |    |   |    |   | EXT | FAST |
|--------|-------|----|---|----|---|-----|------|
| 测量)    | 设定    | 比较 | Ľ | 面板 | ſ | 1/0 |      |
| 比较 COI | MP    |    |   |    |   |     |      |
| 量程 300 | mΩ    |    |   |    |   |     |      |
| 上限 100 | .00mΩ |    |   |    |   |     |      |
| 下限 010 | .00mΩ |    |   |    |   |     |      |
|        |       |    |   |    |   |     |      |
|        |       |    |   |    |   |     |      |
| Off    | Input |    |   |    |   |     |      |

按【F2】选择 INPUT 后,使用上下左右键设置数值。

## 3.13 分选功能

通过分类测量在 1 次测量中与最多 10 组 (P1~P10) 上下限之间进行比较判定,并显示测量结果。所有未列入 BIN 的项目判定为 NG。也可以通过 EXT I/O 端子输出分选结果。

3.13.1 分选功能打开设置

1. 选择参数设置界面

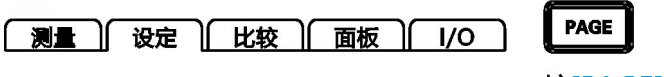

按[PAGE]键选择 设定页面

2. 选择相关菜单项

|                                                |                                                                                              |                                                                                                    | a     | EXT                                                    | FAST |
|------------------------------------------------|----------------------------------------------------------------------------------------------|----------------------------------------------------------------------------------------------------|-------|--------------------------------------------------------|------|
| の「「」」である。                                      | 淀 比                                                                                          | 较面                                                                                                    | 板     | 1/0                                                    |      |
| 比较 SORT<br>量程 300m<br>组号 1<br>上限 OFF<br>下限 OFF | BIN1<br>BIN2<br>BIN3<br>BIN4<br>BIN5<br>BIN5<br>BIN5<br>BIN5<br>BIN5<br>BIN5<br>BIN5<br>BIN5 | OFF           2         200           3         OFF           4         OFF           5         OFF           7         OFF           3         OFF           4         OFF           5         OFF           6         OFF           7         OFF           9         OFF           10         OFF | .00mΩ | OFF<br>100.0<br>OFF<br>OFF<br>OFF<br>OFF<br>OFF<br>OFF | 0mΩ  |
| OFF                                            | СОМР                                                                                         | SORT                                                                                                    | T     |                                                        |      |

【F3】选择 SORT 分选功能;

注意:

• 分选功能为ON是,不能将比较器设为ON。

• 使用分选功能期间,不能变更量程。要变更量程时,请在分选设置页面 进行变更。 3.13.2 分选功能量程设置

量程:

 $3m\Omega \leftrightarrow 30m\Omega \leftrightarrow 300m\Omega \leftrightarrow 3\Omega \leftrightarrow 30\Omega \leftrightarrow 300\Omega \leftrightarrow$ 

 $3k\Omega \leftrightarrow 30k\Omega \leftrightarrow 300k\Omega \leftrightarrow 3M\Omega$ 

分选功能打开后,量程自动关闭。

|          | 5.2     |          | _        | EXT      | FAST   |
|----------|---------|----------|----------|----------|--------|
| 测量       | 设定した    | 比较)      | 面板       | i ][ I/O |        |
| 比较 SOF   |         | 11       | OFF      | 0        | FF     |
|          | BIN     | 12       | 200.00   | )mΩ 10   | 0.00mΩ |
| 重任 500   | msz BIN | 13       | OFF      | 0        | FF     |
| 组号 1     | BIN     | 4        | OFF      | 0        | FF     |
|          | : BIN   | 15       | OFF      | 0        | FF     |
|          | , BIN   | 6        | OFF      | 0        | FF     |
| │ N限 OFF | BIN     | 17       | OFF      | 0        | FF     |
|          | BIN     | 8        | OFF      | 0        | FF     |
|          | BIN     | 19       | OFF      | 0        | FF     |
|          | BIN     | 10       | OFF      | 0        | FF     |
|          |         | 2 997629 | 40000000 |          | 10107  |
| 3mΩ      | 30mΩ    | 300      | mΩ       | 3Ω       | NEXT   |
|          |         |          | ľ        |          |        |
| F1       | F2      | F        | 3        | F4       | F5     |

#### 3.13.3 分选功能组号设置

组号:

 $1 \leftrightarrow 2 \leftrightarrow 3 \leftrightarrow 4 \leftrightarrow 5 \leftrightarrow 6 \leftrightarrow 7 \leftrightarrow 8 \leftrightarrow 9 \leftrightarrow 10$ 

| 10                 |                      |                 | EXT        | FAST  |
|--------------------|----------------------|-----------------|------------|-------|
| 测量 设力              | ≧│比较                 | 面板              | 1/0        |       |
| 比较 SORT            | BIN1<br>BIN2         | OFF<br>200.00mΩ | OFF<br>100 | .00mΩ |
| 组号 1               | BIN3<br>BIN4<br>BINE | OFF             | OFF        |       |
| 上限 OFF<br>  下限 OFF | BING<br>BING<br>BIN7 | OFF             | OFF        |       |
|                    | BIN8<br>BIN9         | OFF             | OFF        |       |
|                    | BIN10                | OFF             | OFF        |       |
| 1                  | 2                    | 3               | 4          | NEXT  |
|                    | F2                   | F3              | F4         | F5    |

#### 3.13.4 分选功能上限设置

量程和组号设置完成,既可以设置对应的上限值。上限值单位与量程一致。

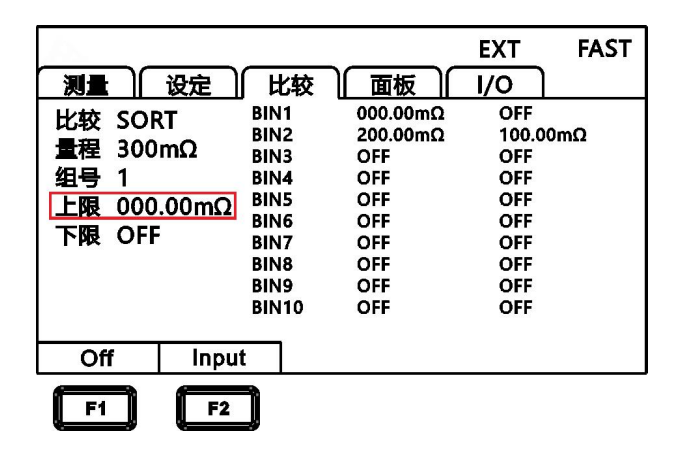

按上下左右键选择要设置的菜单项;

### 3.13.5 分选功能下限设置

量程和组号设置完成,既可以设置对应的下限值。下限值单位与量程一致。

| , A.                                                      |                                                                               | 352 8 99                                                                     | EXT                                                               | FAST     |
|-----------------------------------------------------------|-------------------------------------------------------------------------------|------------------------------------------------------------------------------|-------------------------------------------------------------------|----------|
| 测量设定                                                      | 比较                                                                            | 面板                                                                           | 1/0                                                               |          |
| 比较 SORT<br>量程 300mΩ<br>组号 1<br>上限 200.00mΩ<br>下限 100.00mΩ | BIN1<br>BIN2<br>BIN3<br>BIN4<br>BIN5<br>BIN6<br>BIN7<br>BIN8<br>BIN9<br>BIN10 | 200.00mΩ<br>200.00mΩ<br>OFF<br>OFF<br>OFF<br>OFF<br>OFF<br>OFF<br>OFF<br>OFF | 100.00<br>100.00<br>OFF<br>OFF<br>OFF<br>OFF<br>OFF<br>OFF<br>OFF | mΩ<br>mΩ |
| Off Input                                                 | t                                                                             |                                                                              |                                                                   |          |
| <b>F1 F2</b>                                              | )                                                                             |                                                                              |                                                                   |          |

按上下左右键选择要设置的菜单项;

### 3.13.5 返回测量页面

分选功能打开后测量页面

|       | 设定) 比较) 面板 |    | FAST |
|-------|------------|----|------|
|       | mΩ 自动 OFF  |    |      |
|       | R: 100.00  | mΩ |      |
| 分选 OB |            |    |      |
| -     |            | 速度 | 温度   |

## 3.14 多路功能

UC2518MX 多路测试仪在单路测试的基础上增加了多路测试功能。多路测试时需打开设定里的多路功能,多路功能关闭时则返回单路测试。

3.14.1 多路功能打开设置

1. 选择参数设置界面

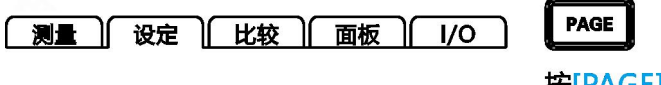

按[PAGE]键选择 设定页面

2. 选择相关菜单项

| A    |     |        | EXT   | FAST |
|------|-----|--------|-------|------|
|      | 设定  | 比较)面板) | 1/0   |      |
| 系统设定 |     | -      |       |      |
| 多路   | ON  | 延时     | 000ms |      |
| 讯响方式 | OFF | OVC    | OFF   |      |
| 按键音  | OFF | 300mA  | OFF   |      |
| 广播   | OFF | 语言     | 中文    |      |
| 前端设定 |     |        |       |      |
| 触发源  | EXT | 平均次数   | OFF   | •    |
|      |     | _      |       |      |
| OFF  | ON  |        |       |      |
| F1   | F2  |        |       |      |

多路功能设置为 ON,【ESC】返回多路测试页面;

| 10 | 20 1000 |          | 327 13 | EXT            | FAST     |
|----|---------|----------|--------|----------------|----------|
| 测量 | 设定      | <u> </u> | 较)面板   | <u>ā</u> [ 1/0 | <u> </u> |
| 01 | WAIT    | 02       | WAIT   | 03 V           |          |
| 04 | WAIT    | 05       | WAIT   | 06 V           |          |
| 07 | WAIT    | 08       | WAIT   | 09 V           | VAIT     |
| 10 | WAIT    | 11       | WAIT   | 12 V           | VAIT     |
| 13 | WAIT    | 14       | WAIT   | 15 V           | VAIT     |
| 16 | WAIT    | 17       | WAIT   | 18 V           | VAIT     |
| 19 | WAIT    | 20       | WAIT   | 21 V           | VAIT     |
| 22 | WAIT    | 23       | WAIT   | 24 V           | VAIT 🛓   |
| -  |         | -        |        | -              | 速度       |

3.14.2 多路比较设置

1. 选择比较设置界面

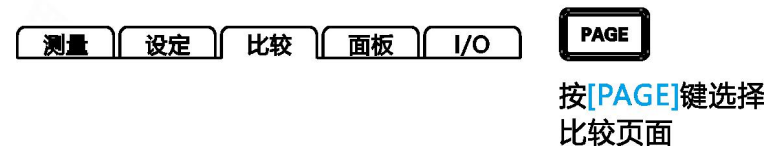

2. 选择相关菜单项

|    |        |       |          | EXT F    | AST |
|----|--------|-------|----------|----------|-----|
| 测量 | : ) 设定 | 比较    | 面板       | 1/0      |     |
| No | On-Off | Range | Upper    | Lower    |     |
| 01 | OFF    | 300kΩ | 0.0000kΩ | 0.0000kΩ |     |
| 02 | OFF    | 300kΩ | OFF      | OFF      |     |
| 03 | OFF    | 300kΩ | OFF      | OFF      |     |
| 04 | OFF    | 300kΩ | OFF      | OFF      |     |
| 05 | OFF    | 300kΩ | OFF      | OFF      |     |
| 06 | OFF    | 300kΩ | OFF      | OFF      | ]   |
|    |        |       |          |          |     |
| OF | F (    | DN    | ALL      |          |     |

选择需要设置的通道,如通道 01,设置量程 Range、上限值 Upper、 下限值 Lower。

可单个通道设置,也可按【F3】选择 ALL 一键设置所有通道。

设置完成【ESC】返回测量页面。

|    |      |                |      | EXT             | FAST   |
|----|------|----------------|------|-----------------|--------|
| 测量 | 设定   | <u>) ( 比</u> : | 较前面极 | <u>v )( 1/0</u> | 1      |
| 01 | WAIT | 02             | WAIT | 03 \            | NAIT 🗅 |
| 04 | WAIT | 05             | WAIT | 06 \            | VAIT   |
| 07 | WAIT | 08             | WAIT | ٥٩ ١            | VAIT   |
| 10 | WAIT | 11             | WAIT | 12 \            | VAIT   |
| 13 | WAIT | 14             | WAIT | 15 N            | VAIT   |
| 16 | WAIT | 17             | WAIT | 18 <b>\</b>     | VAIT   |
| 19 | WAIT | 20             | WAIT | 21 \            | VAIT   |
| 22 | WAIT | 23             | WAIT | 24 \            | VAIT 🚽 |
| Ξ  | }    | -              | -    | -               | 速度     |

在多路测量页面,如下图:

按【TRG】键开始测试,测试完成显示测试结果:

| b. |      |      |    |          |      | EXT  | FAS  | ž |
|----|------|------|----|----------|------|------|------|---|
| 测试 | E    | 设定   |    | L较 面板    | ह्रि | I/O  |      |   |
| 01 | 100. | 00kΩ | 02 | 100.00kΩ | 03   | 100. | 00kΩ |   |
| 04 | 100. | 00kΩ | 05 | 100.00kΩ | 06   | 100. | 00kΩ |   |
| 07 | 100. | 00kΩ | 08 | 100.00kΩ | 09   | 100. | 00kΩ |   |
| 10 | 100. | 00kΩ | 11 | 100.00kΩ | 12   | 100. | 00kΩ |   |
| 13 | 100. | 00kΩ | 14 | 100.00kΩ | 15   | 100. | 00kΩ |   |
| 16 | 100. | 00kΩ | 17 | 100.00kΩ | 18   | 100. | 00kΩ |   |
| 19 | 100. | 00kΩ | 20 | 100.00kΩ | 21   | 100. | 00kΩ |   |
| 22 | 100. | 00kΩ | 23 | 100.00kΩ | 24   | 100. | 00kΩ | L |
|    | -    | -    |    | -        | =    |      | 速度   |   |

# 第四章 测量

本章对用于正确测量的功能进行分阶段说明,包括启动设置、量程范围、 保护功能启动。

4.1 启动测试

- 1. 设置好相关参数。
- 2. 正确连接好测试线。

3. 测试开始,测试中屏幕左上角的 Logo 会根据测试速度快慢闪烁。

| <u><u></u><u></u><u></u><u></u><u></u><u></u><u></u><u></u><u></u><u></u><u></u><u></u><u></u><u></u><u></u><u></u><u></u><u></u><u></u></u> |             |       |      |  |  |
|----------------------------------------------------------------------------------------------------|-------------|-------|------|--|--|
| ()                                                                                                    |             | INT   | FAST |  |  |
| し し し し し む む む む む む む む む む む む む む む                                                                                                    | と 面         | 反 1/0 |      |  |  |
| 量程 3mΩ 自动 O                                                                                                    | N           |       |      |  |  |
| R: 1.0000mΩ                                                                                                    |             |       |      |  |  |
| 上限 OFF 下限 O                                                                                                    | FF          |       |      |  |  |
| 量程↑ 量程↓ 量                                                                                                    | <b>社程自动</b> | 速度    | 温度   |  |  |

| 触发模式 | 意义                        |
|------|---------------------------|
| 内部触发 | 仪器内部自动触发测试                |
| 外部触发 | 通过外部 EXT IO 端 TRG 信号触发测试  |
| 手动触发 | 手动按[TRG]、RS232、LAN 口指令触发测 |
| 自动保持 | 自动测试待测量稳定保持当前电阻值          |

- 在测试还未结束时,不能再重新开始另一次测试。
- 当EX.I/O口的EOC信号为LOW时,不能触发测试。

## 4.2 测量值显示

以下是测试量程范围,一旦超出以下量程,显示OF(量程上超) 测试电流和量程范围:

| 电阻量程     | 测量电流  | 最大显示值       | 分辨率 (Ω) |
|----------|-------|-------------|---------|
| 3mΩ      | 1A    | 3.2000mΩ    | 0.1μΩ   |
| 30mΩ     | 1A    | 32.000mΩ    | 1μΩ     |
| 200m0    | 300mA | 220.00m0    | 100     |
| 50011122 | 100mA | 520.0011122 | ΤΟμΩΣ   |
| 3Ω       | 100mA | 3.2000Ω     | 100μΩ   |
| 30Ω      | 10mA  | 32.000Ω     | 1mΩ     |
| 300Ω     | 1mA   | 320.00Ω     | 10mΩ    |
| 3kΩ      | 1mA   | 3.2000kΩ    | 100mΩ   |
| 30kΩ     | 100uA | 32.000kΩ    | 1Ω      |
| 300kΩ    | 10uA  | 320.00kΩ    | 10Ω     |
| 3MΩ      | 1uA   | 3.2000MΩ    | 100Ω    |

# 4.3 自动保护功能

如果在测量端子上输入过电压,本仪器的内部电路保护功能则会启动。如果错误地输入过电压,请立即将测试线从被测对象上移开。保护功能动作期间不能进行测量。要解除保护功能时,请使测试线的DRIVE+与DRIVE-接触或重新接通电源。

| 测量)设定         |         | INT<br>面板 / I/O | FAST |  |  |
|---------------|---------|-----------------|------|--|--|
| 量程 3mΩ        | 自动 ON   |                 |      |  |  |
| Protect       |         |                 |      |  |  |
| 上限 OFF 下限 OFF |         |                 |      |  |  |
| 量程↑ 量種        | 呈↓ 量程自动 | カタンを見           | 温度   |  |  |

### 4.4 进行调零

下述情况下请进行调零。(可取消各量程±3%f.s.以下的电阻)

- 因电动势等的影响而出现残留显示内容时
   → 显示变为零。
   不论是否调零,精度规格不变。
   也可通过OVC 取消电动势。
- 难以进行 4 端子配线 (开尔文连接) 时
  - → 取消 2 端子配线的剩余电阻。

注意:

• 已进行调零之后,如果环境温度发生变化或变更测试线,则请再次进行 调零。

• 请在使用的所有量程内执行调零。手动量程时,仅在当前量程下进行调零;自动量程时,会对所有量程下进行调零。

• 即使切断电源,也在内部保存调零值,但不会保存到面板中。

• 将偏置电压补偿功能(OVC)从ON切换为OFF,或从OFF切换为ON时,调零被解除。请再次进行调零。

• 将测量电流从Lo切换为Hi,或从Hi切换为Lo时,调零被解除。请再次执行调零。

• 如果测量比调零时的电阻值还小的电阻,测量值则为负值。

**例:** 在 300mΩ量程下连接 1mΩ电阻,进行调零。清零完毕后,如果再 短路,则显示-1mΩ。

#### 执行调零

1. 短路测试线

9363-A 测试夹型测试线

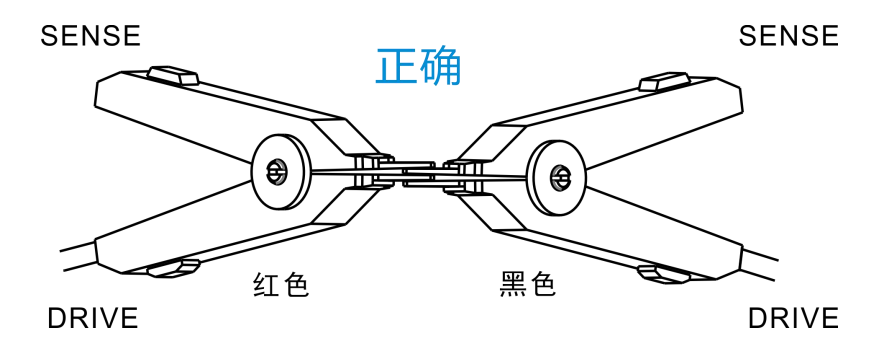

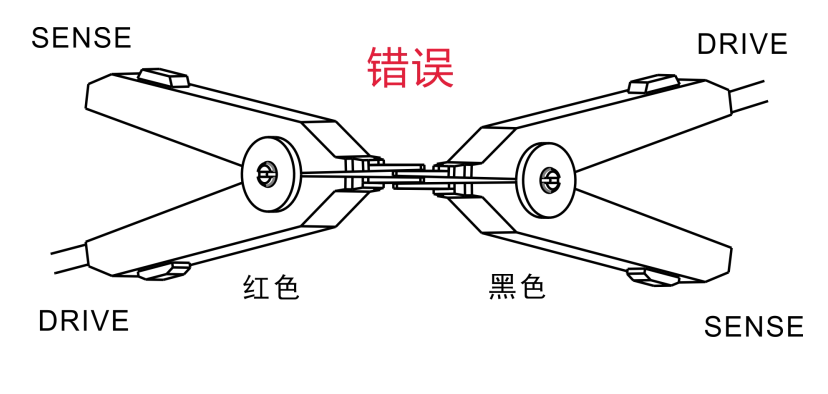

9363-B 探针型测试线

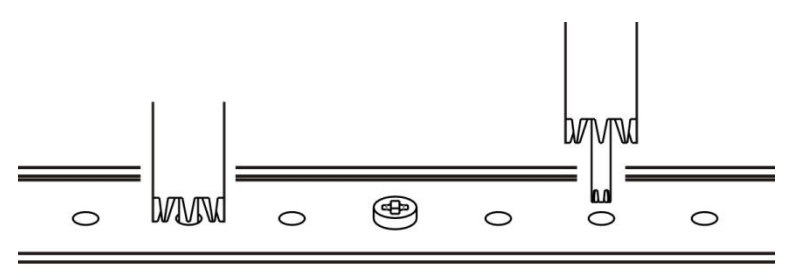

2. 确认测量值处在±3%f.s. 以内

未显示测量值时,请确认测试线的接线是否正确。

下图是接线正确时的画面:

|               | 设定) | 比较 面相 | INT<br>反 [ //O | FAST |
|---------------|-----|-------|----------------|------|
| 量程 3mΩ 自动 ON  |     |       |                |      |
| R: 0.0000mΩ   |     |       |                |      |
| 上限 OFF 下限 OFF |     |       |                |      |
| 量程↑           | 量程↓ | 量程自动  | 速度             | 温度   |

下图是接线错误时的画面:

|               | 设定)比 | 比较 <b>面</b> 相 | INT<br>反   I/O | FAST |
|---------------|------|---------------|----------------|------|
| 量程 3mΩ 自动 ON  |      |               |                |      |
| R:mΩ          |      |               |                |      |
| 上限 OFF 下限 OFF |      |               |                |      |
| 量程↑           | 量程↓  | 量程自动          | 速度             | 温度   |

3. 进行调零

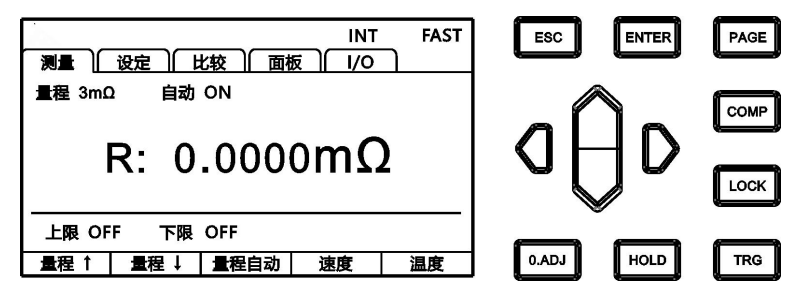

按[O.ADJ]键执行调零。

4. 调零执行后

调零成功, 会在显示测量画右下角显示<sup>0.ADJ</sup>图标, 随后返回测量界 面。调零失败, 0.ADJ图标不显示, 返回测量界面。

#### 调零失败

不能进行调零时,可能是进行调零之前的测量值超出各量程的满量程的 ±3%,或处于测试异常状态。请再次进行正确的接线,重新进行调零。 自制电缆等电阻值较高时,由于不能调零,因此请降低配线电阻。

#### 注意:

在调零失败时,当前量程的调零则会被解除。

#### 5. 接触调零

在测量页面上,长按[O.ADJ]键即可解除当前量程的调零值。

## 第五章 测量面板保存

所有的测量条件都可以以文件的形式保存、调取或删除。按[PAGE] 键进入测量设置保存界面。

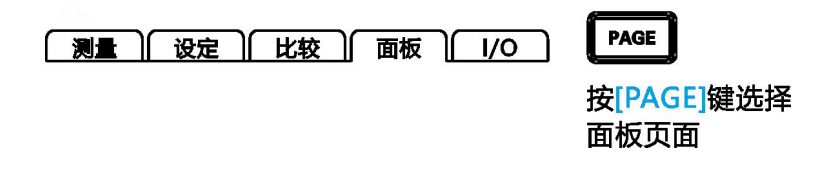

进入界面后按上下键,可以参看保存记录,可以对当前记录进行保存、载入、清除、重命名等操作。

## 5.1 保存面板设置

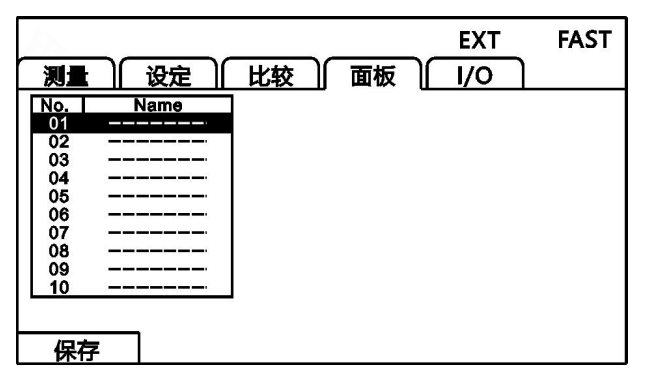

用上下键浏览当前设置,按保存键保存当前设置。

| No.<br>01 PAI<br>02<br>03<br>04<br>05 | 设定<br>Name<br>VEL_01 | 比较一一面相 | ехт<br>б [ 1/0 | FAST |
|---------------------------------------|----------------------|--------|----------------|------|
| 06                                    |                      |        |                |      |
| 08                                    |                      |        |                |      |
| 10                                    |                      |        |                |      |
|                                       |                      |        |                |      |
| 保存                                    | 載入                   | 清除     | 重命名            |      |
| F1                                    | F2                   | F3     | <b>F4</b>      |      |

# 5.2 调取测量设置

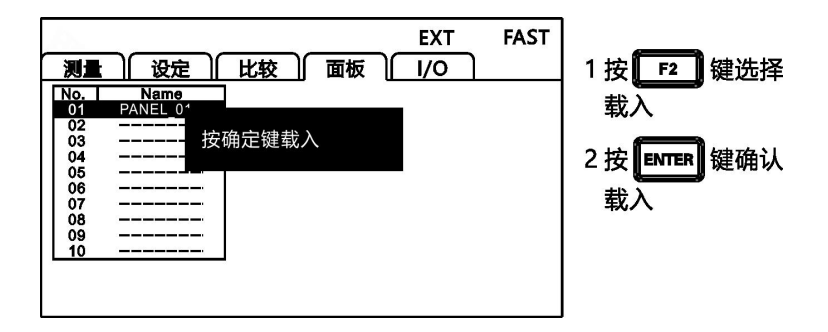

用上下键浏览当前设置,按载入键调取当前设置。

## 5.3 删除测量设置

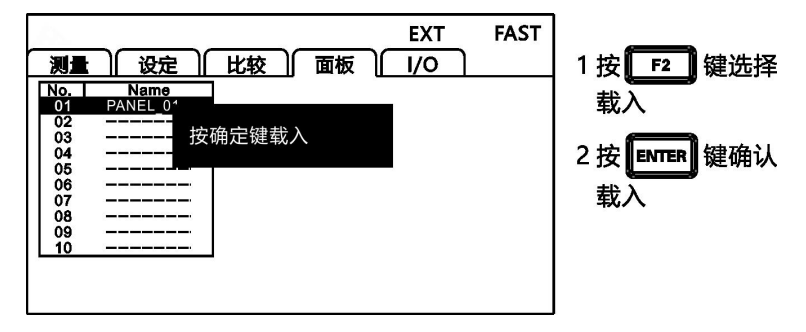

用上下键浏览当前设置,按清除键删除当前设置。

## 5.4 重命名测量设置

|                                                                                                    | 设定日                            | 2较 面相             | EXT<br>反 I/O        | FAST |
|----------------------------------------------------------------------------------------------------|--------------------------------|-------------------|---------------------|------|
| No.         PAN           01         PAN           02            03            04            05            06            07 | Name<br>NEL 0 <sup>4</sup> 输入名 | 称<br>ANEL_01      |                     |      |
| 08<br>09<br>10<br>0-9                                                                                                    |                                | a-z               | DEL                 |      |
| <b>F1</b><br>田上下键浏                                                                                                    | <b>F2</b><br>                  | <b>F3</b><br>按重命名 | <b>F4</b><br>键 修改当词 | 前文件名 |

# 第六章 EXT I/O 口 (Handler)

仪器的后面板上的 EXT I / O 端子支持外部控制,提供测试和比较 判断信号的输出,并接受输入的 TRG 信号。所有信号均使用光耦合器。 通过仪器面板设置,可以将所有的输入/输出信号,配置成(NPN)或 (PNP)电平。了解内部电路结构和注意安全事项有利于更好的连接控 制系统。

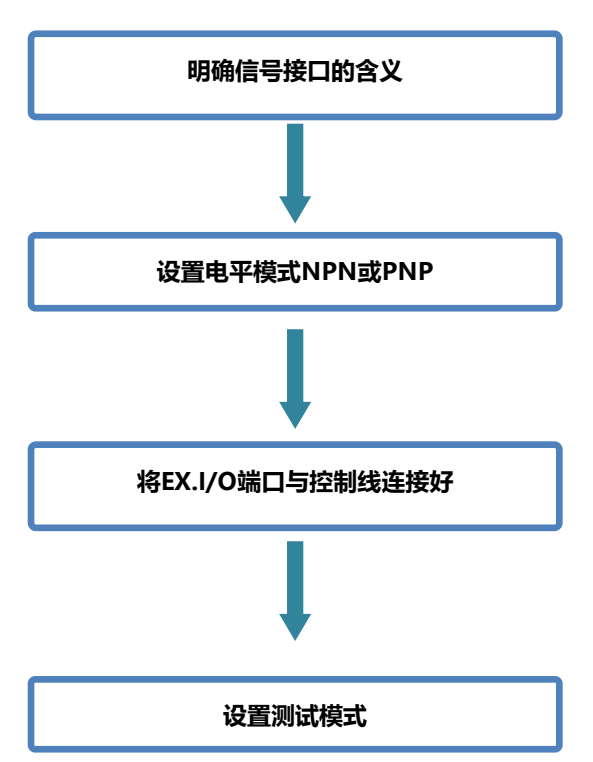

## 6.1 EXT I/O 端口与信号

在本章节,您将了解到有关 EXT I/O 的连接方式和介绍。

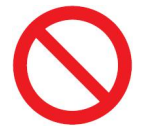

禁止在测试过程中插拔 EXT I/O 端口 禁止将 IO 口和测试端相连接

6.1.1 电平模式设置

切换信号电平方式 NPN (源电流模式) 和 PNP (阱电流模式)

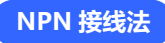

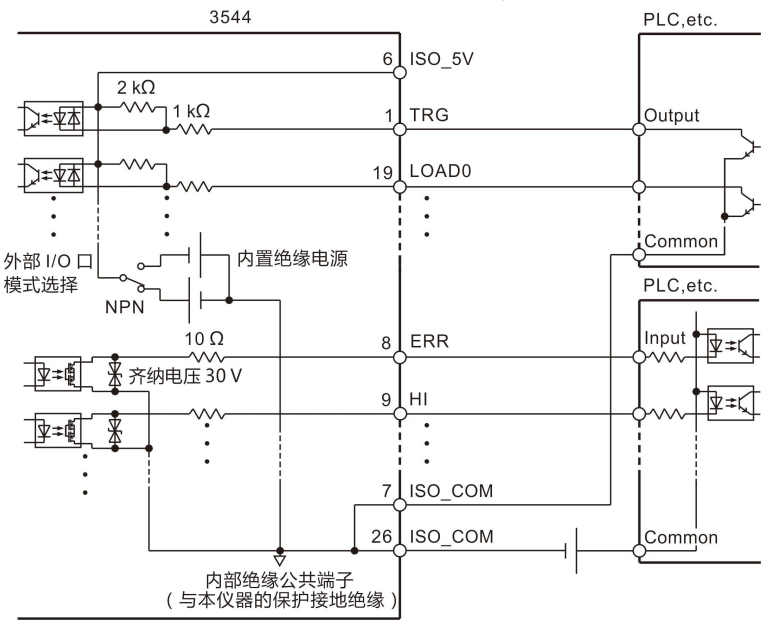

不要将外部电源连接到 6pin

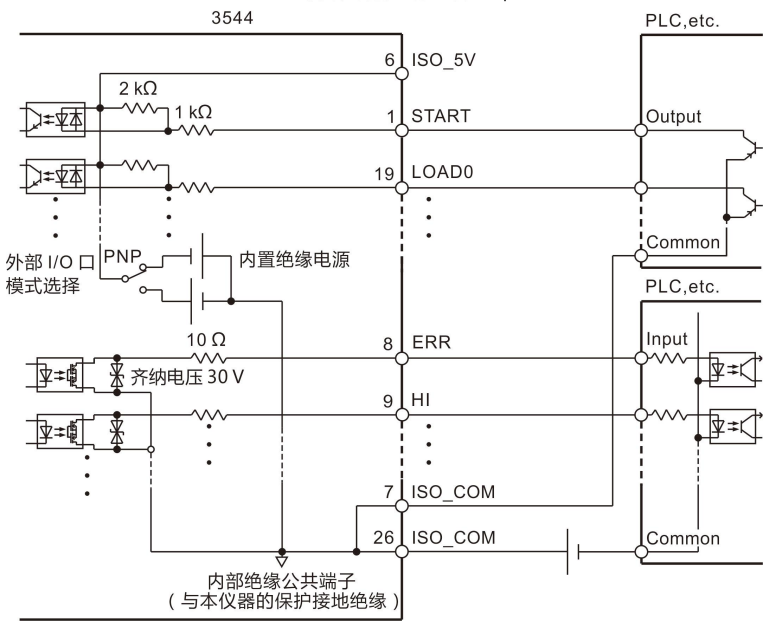

#### 不要将外部电源连接到 6pin
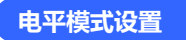

1. 选择 I/O 页面

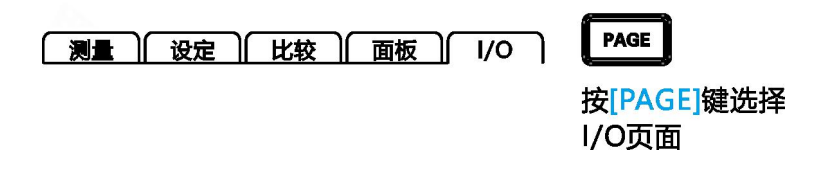

2. 选择 I/O 电平模式

| 测量<br>I/O电平椅<br>I/O输出椅<br>外部I/O测 | 设定) 比较 面板<br>试 NPN<br>试 <u>保持</u><br>试 Start | EXT | FAST |
|----------------------------------|----------------------------------------------|-----|------|
| NPN                              | PNP                                          |     |      |
| <b>F1</b>                        | <b>F2</b>                                    |     |      |

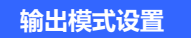

1. 选择 I/O 页面

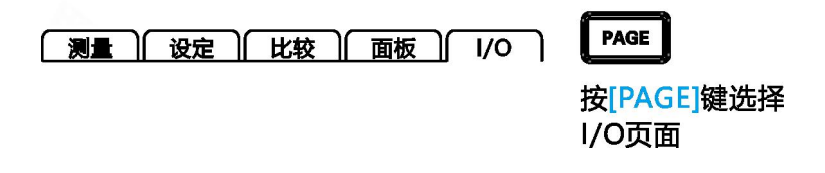

2. 选择 I/O 输出模式

|           |                        | EXT            | FAST |
|-----------|------------------------|----------------|------|
| 测量        | <u> 设定    比较    面板</u> | <u>]</u> I/O L |      |
| I/O电平横    | 試 NPN                  |                |      |
| I/O输出横    | 试 保持                   |                |      |
| 外部I/O测    | 试 Start                |                |      |
|           |                        |                |      |
|           |                        |                |      |
|           |                        |                |      |
| 保持        | 脉冲                     |                |      |
|           |                        |                |      |
| <b>F1</b> | F2                     |                |      |

3. 选择脉冲设置输出时间

|                       | EXT   | FAST |
|-----------------------|-------|------|
| [测量    设定    比较    面板 | 1/0 L |      |
| I/O电平模式 NPN           |       |      |
| I/O输出模式 保持 100ms      |       |      |
| 外部I/O测试 Start         |       |      |
|                       |       |      |
|                       |       |      |
|                       |       |      |
|                       |       |      |
| N10.0 0011            |       |      |
|                       |       |      |

## 6.1.2 端口信号详解

端口和信号描述

EXT I/O 口连接器采用 36-PIN 脚的 D-SUB 母口端子。

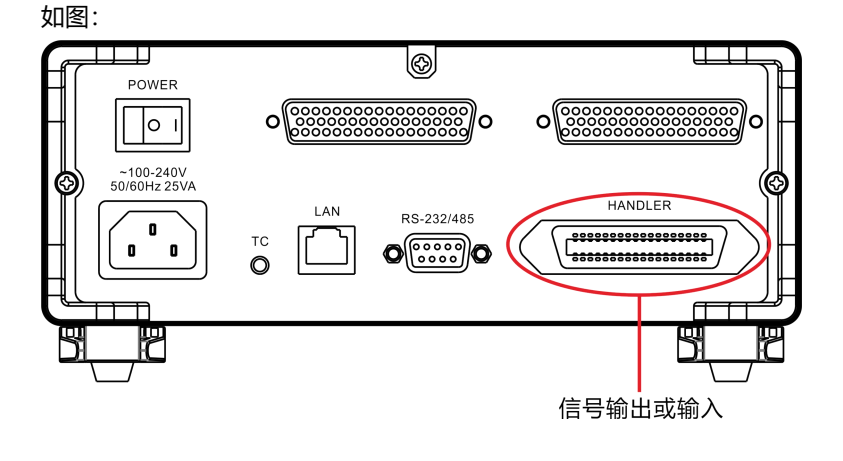

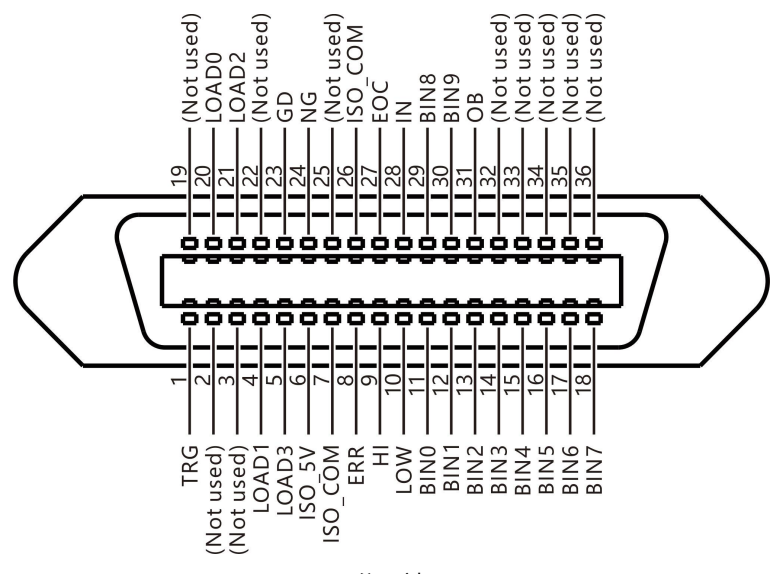

(仪器端)

| PIN | 信号      | 功能      | I/O | 逻辑方式 |
|-----|---------|---------|-----|------|
| 1   | TRG     | 触发测试    | I   | 边沿触发 |
| 2   |         |         |     |      |
| 3   |         |         |     |      |
| 4   | LOAD1   | 面板选择    | I   | 电平   |
| 5   | LOAD3   | 面板选择    | I   | 电平   |
| 6   | ISO_5V  | 隔离电源 5V | 0   |      |
| 7   | ISO_COM | 隔离电源接地  | 0   |      |
| 8   | ERR     | 自动保护打开  | 0   | 电平   |
| 9   | н       | 上超比较    | 0   | 电平   |
| 10  | LOW     | 下超比较    | 0   | 电平   |
| 11  | BIN0    | 分选 P0 档 | 0   | 电平   |
| 12  | BIN1    | 分选 P1 档 | 0   | 电平   |
| 13  | BIN2    | 分选 P2 档 | 0   | 电平   |

| 14 | BIN3    | 分选 P3 档 | 0      | 电平 |
|----|---------|---------|--------|----|
| 15 | BIN4    | 分选 P4 档 | 0      | 电平 |
| 16 | BIN5    | 分选 P5 档 | 0      | 电平 |
| 17 | BIN6    | 分选 P6 档 | 0      | 电平 |
| 18 | BIN7    | 分选 P7 档 | 0      | 电平 |
|    |         |         |        |    |
| 20 | LOAD0   | 面板选择    | I      | 电平 |
| 21 | LOAD2   | 面板选择    | I      | 电平 |
| 22 |         |         |        |    |
| 23 | GD      | 合格输出    | 合格输出 O |    |
| 24 | NG      | 不合格输出   | 0      | 电平 |
| 25 |         |         |        |    |
| 26 | ISO_COM | 隔离电源接地  | 0      |    |
| 27 | EOC     | 测试完成    | 0      | 电平 |
| 28 | IN      | IN 分选   | 0      | 电平 |
| 29 | BIN8    | 分选 P8 档 | 0      | 电平 |
| 30 | BIN9    | 分选 P9 档 | 0      | 电平 |
| 31 | OB      | 分选 NG 档 | 0      | 电平 |
| 32 |         |         |        |    |
| 33 |         |         |        |    |
| 34 |         |         |        |    |
| 35 |         |         |        |    |
| 36 |         |         |        |    |

## 6.1.3 端口信号连接方式

## 电性能参数

| 输入信号 | 输入类型   | 光耦输入                         |  |
|------|--------|------------------------------|--|
|      | ON     | 内部导通电流 4mA 以上,压降最大 1V        |  |
|      | OFF    | 输入电流小于 100µA                 |  |
|      | 输出类型   | 光耦输出,开漏输出                    |  |
| 输出信号 | 最大负载电压 | 30V DC <sub>MAX</sub>        |  |
|      | 最大输出电路 | 50mA/通道                      |  |
|      | 输出压降   | 1V <sub>MIN</sub> (50mA 条件下) |  |
| 山如喧肉 | 额定电压   | +5V (NPN 方式), -5V (PNP 方式)   |  |
| 内部隔离 | 额定电流   | 100mA                        |  |
| 电术源  | 隔离状况   | 与内部电路隔离, 浮空                  |  |

输入电路连接

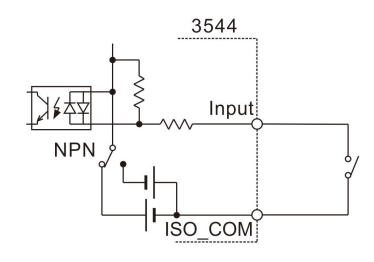

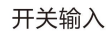

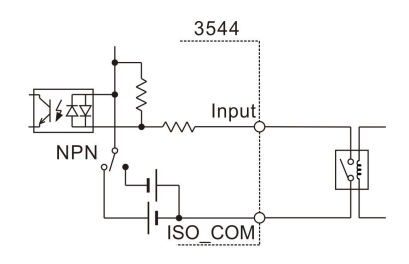

继电器输入

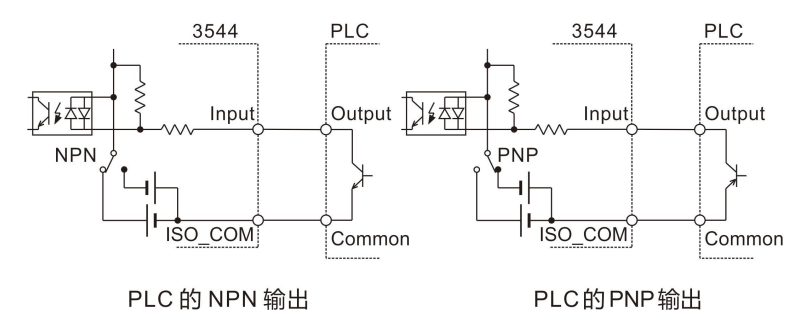

## 输出电路连接

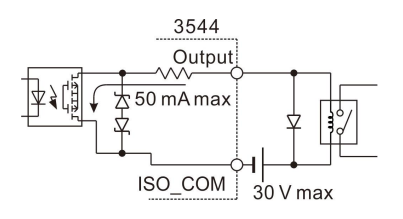

驱动继电器

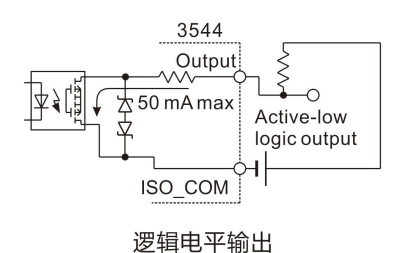

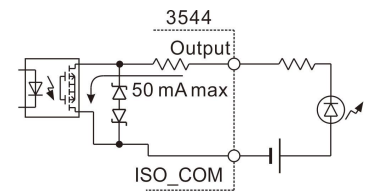

驱动 LED 灯

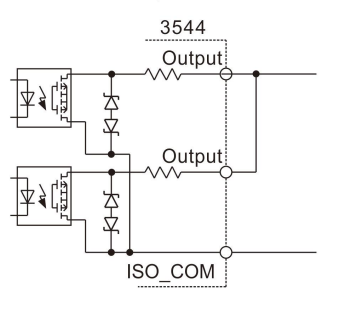

电平或运算

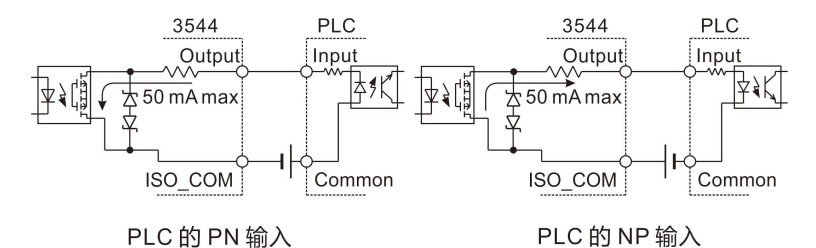

80

## 6.2 时序图

各信号的电平表示接点的 ON/OFF 状态,拉电流 (PNP) 设置值与 EXT I/O 端子的电压电平相同。灌电流 (NPN) 设置中的电压电平 High 与 Low 为相反。

6.2.1 外部触发时的时序图

外部触发[EXT]设置 (I/O 输出模式为保持)

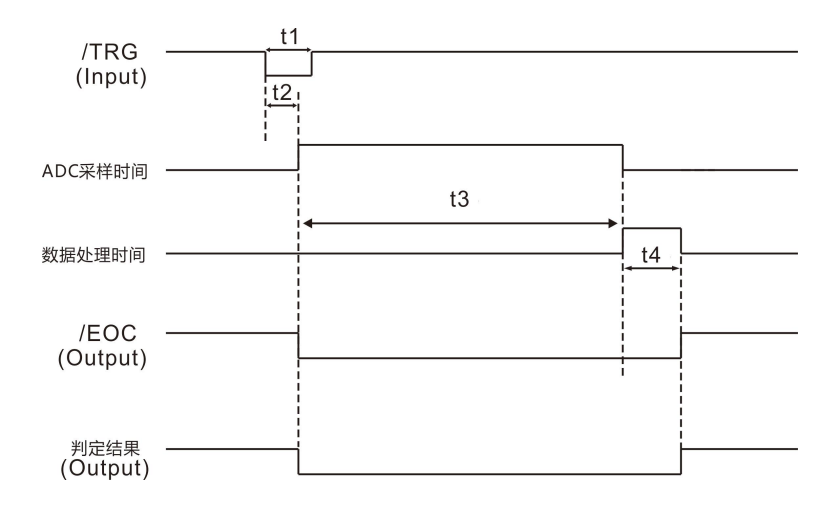

|    | 项目       | 时间         |
|----|----------|------------|
| T1 | TRG,信号脉宽 | 5msmin     |
| T2 | 触发延时     | 5ms + 用户延时 |
|    |          | 快速 20ms    |
| Т3 | ADC 采样时间 | 中速 50ms    |
|    |          | 慢速 500ms   |
| T4 | 数据处理时间   | 2msмах     |

外部触发[EXT]设置(I/O 输出模式为脉冲)

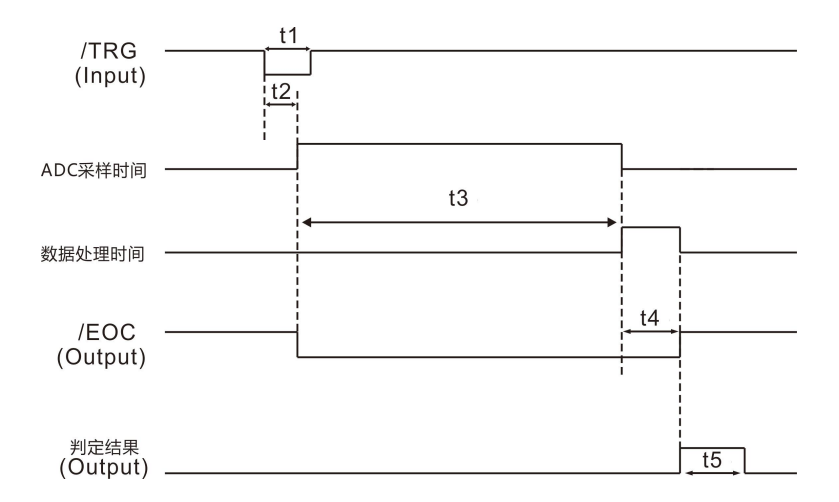

|    | 项目       | 时间             |
|----|----------|----------------|
| T1 | TRG,信号脉宽 | 5msміл         |
| T2 | 触发延时     | 5ms + 用户延时     |
|    |          | 快速 20ms        |
| Т3 | ADC 采样时间 | 中速 50ms        |
|    |          | 慢速 500ms       |
| T4 | 数据处理时间   | 2msмах         |
| T5 | 判断结果脉冲时间 | 可设 (1ms~999ms) |

下面所示为使用外部触发时,从测量开始~获取测量值的流程。

本仪器确定判定结果(HI、IN、LOW、ER、GD、NG)之后, 立即输出 EOC 信号。 控制器输入电路的响应较慢时, 从检测 EOC 信号的 ON 到读 取判定结果需要等待时间。

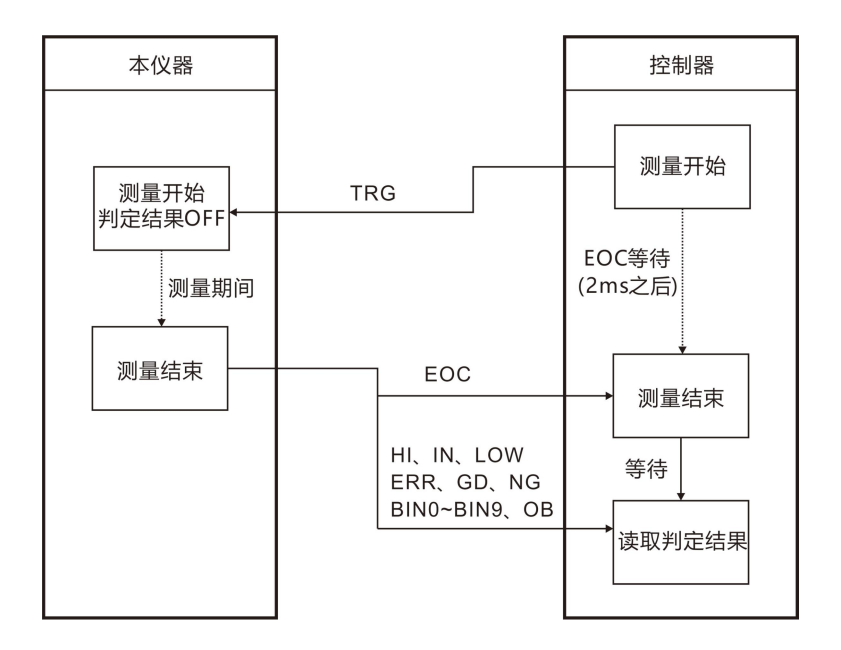

## 6.3 外部控制确认

除了手动切换输出信号 ON、OFF 之外,还可在画面中查看输入信 号的状态。

1. 选择 I/O 页面

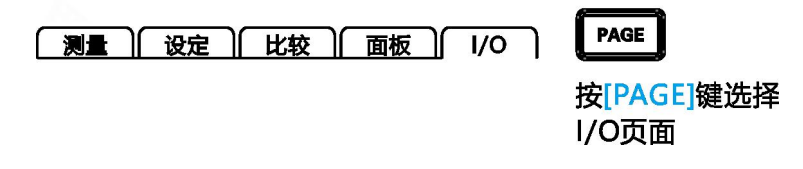

2. 选择 I/O 设置页面

|                       | EXT   | FAST |
|-----------------------|-------|------|
| [测量] (设定) (比较) (面板) ( | I/O ] |      |
| I/O电平模式 NPN           |       |      |
| I/O输出模式 保持            |       |      |
| 外部I/O测试 Start         |       |      |
|                       |       |      |
|                       |       |      |
|                       |       |      |
| Start                 |       |      |
|                       |       |      |
| F1                    |       |      |

#### 3. 选择外部 I/O 测试页面

| EXT FAST                                |
|-----------------------------------------|
|                                         |
| I/O测试                                   |
| EOC ERR HI IN LOW GD NG BINO BIN1       |
| OFF OFF OFF OFF OFF OFF OFF OFF OFF     |
| OFF OFF OFF OFF OFF OFF OFF OFF OFF OFF |
|                                         |
| TRG LOAD0 LOAD1 LOAD2 LOAD3             |
|                                         |
| OFF ON                                  |
|                                         |

- 按上下左右键选择要设置的菜单项 输出信号,可操作信号(OFF:关闭输出 ON:打开输出) 输入信号,显示信号的状态(ON:反转显示 OFF:通常显示)
- 4. 退出 I/O 测试页面

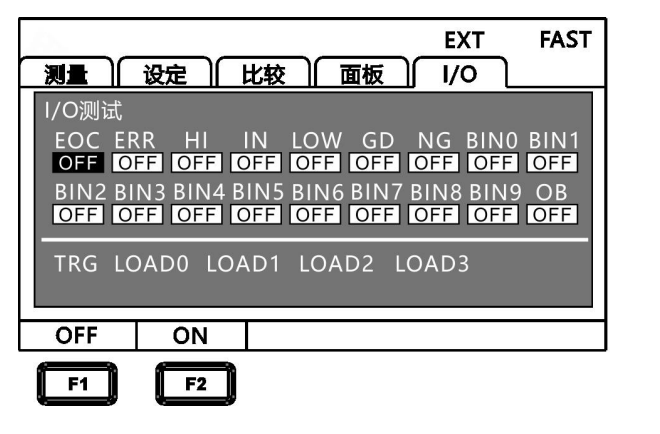

ESC

【ESC】返回 I/O 设置页面

## 第七章 通讯

有3种通讯模式,一种是RS232C、RS485、LAN(以太网协议采用 TCP协议)通讯模式。RS232C和LAN通讯协议模式都采用SCPI协议格式, RS485采用MODBUS协议格式。通讯指令参考CD中的指令集。

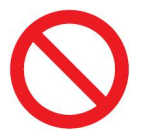

禁止将通讯端口和测试端口相连接,否则会损坏仪器。

## 7.1 RS232/RS485 通讯方式

RS232/RS485通讯方式分别采用3线通讯方式。

## 接口与电缆

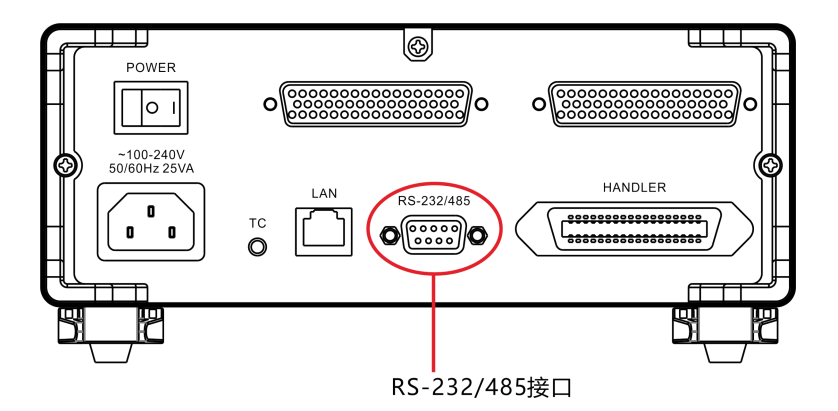

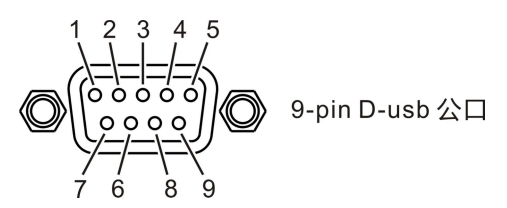

RS232连接方式

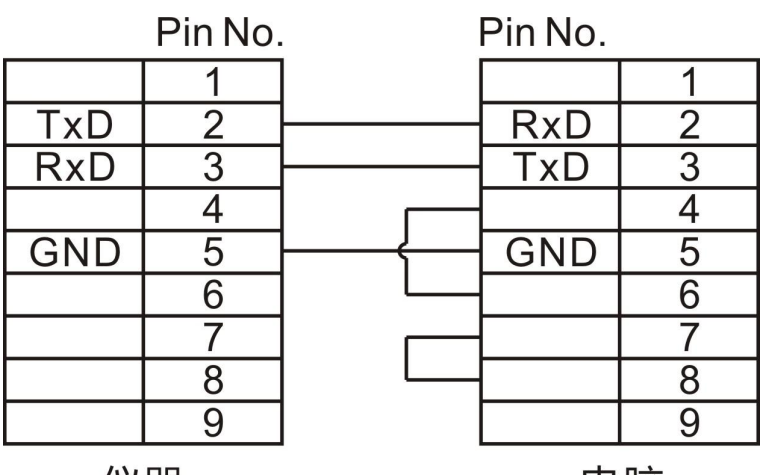

仪器

电脑

RS485连接方式

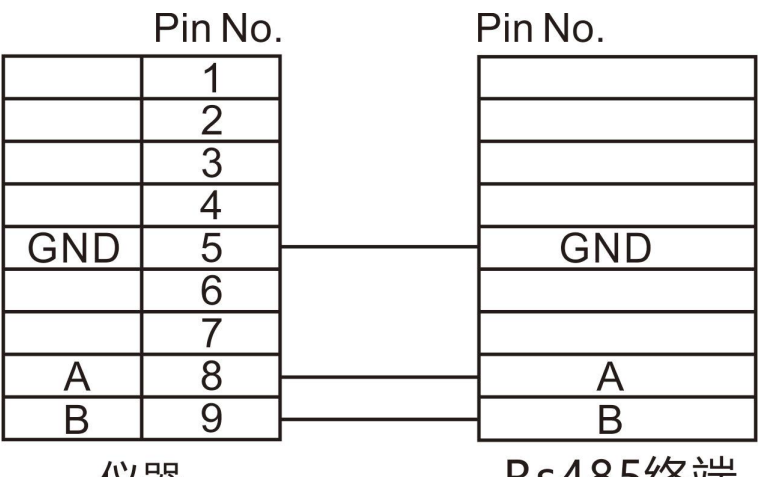

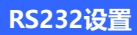

1. 选择设定页面

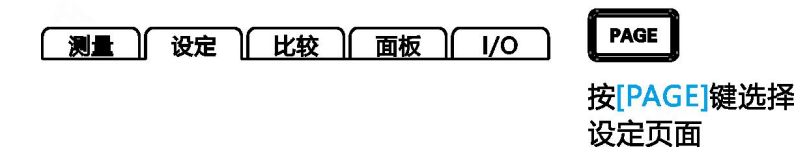

## 2. 选择 RS232 通讯模式

|       | 设定      | 比较      | 面板 | INT<br>I/O | FAST     |
|-------|---------|---------|----|------------|----------|
| 通讯设定  | 54<br>- |         |    |            | <b>^</b> |
| 通讯方式  | RS232   |         |    |            |          |
| 波特率   | 9600    |         | 地址 | 001        |          |
| IP    | 000.000 | 000.000 | 山影 | 502        |          |
|       |         |         |    |            |          |
|       |         |         |    |            |          |
|       |         |         |    |            |          |
|       |         | _       | _  |            |          |
| RS232 | RS485   | TCP     |    |            |          |
|       |         |         |    |            |          |
| F1    | F2      | F3      | J  |            |          |

按上下左右键选择要设置的菜单项

### 3. 选择通讯波特率

|      |         |                                       |     | INT | FAST |
|------|---------|---------------------------------------|-----|-----|------|
| 测量   | 设定 📗    | 比较    ]                               | 「坂」 | 1/0 |      |
| 通讯设定 |         |                                       |     |     |      |
| 通讯方式 | RS232   |                                       |     |     |      |
| 波特率  | 9600    |                                       | 地址  | 001 |      |
| IP   | 000.000 | 0.000.000                             | 端口  | 502 |      |
|      |         |                                       |     |     |      |
|      |         |                                       |     |     |      |
|      |         |                                       |     |     | -    |
|      |         |                                       | _   |     |      |
| 9600 | 19200   | 38400                                 |     |     |      |
|      |         | · · · · · · · · · · · · · · · · · · · |     |     |      |

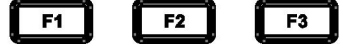

## RS485设置

1. 选择通讯页面

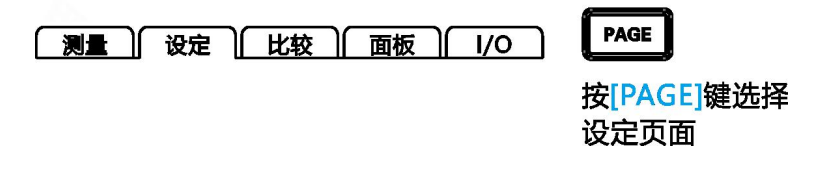

#### 2. 选择 RS485 通讯模式

| <u>.</u> |              |           |    | INT | FAST     |
|----------|--------------|-----------|----|-----|----------|
| 测量       | 设定           | 比较        | 面板 | 1/0 |          |
| 通讯设定     |              |           |    |     | <b>^</b> |
| 通讯方式     | RS485        |           |    |     |          |
| 波特率      | 9600         |           | 地址 | 001 |          |
| IP       | 000.000      | 0.000.000 | 端口 | 502 |          |
|          |              |           |    |     |          |
|          |              |           |    |     |          |
|          |              |           |    |     |          |
|          |              |           | _  |     |          |
| RS232    | <u>RS485</u> | ТСР       |    |     |          |
|          |              | 6         | 3  |     |          |

**F1 F2 F3** 按上下左右键选择要设置的菜单项;

3. 选择通讯波特率

| 测量 ) [ | 设定      | 比较一面     | 듒  |     | FAST     |
|--------|---------|----------|----|-----|----------|
| 通讯设定   |         |          |    |     | <b>^</b> |
| 通讯方式   | RS485   |          |    |     |          |
| 波特率    | 9600    |          | 地址 | 001 |          |
| IP     | 000.000 | .000.000 | 端口 | 502 |          |
|        |         |          |    |     |          |
|        |         |          |    |     |          |
|        |         |          |    |     | -        |
|        |         |          | -  |     |          |
| 9600   | 19200   | 38400    |    |     |          |
| F1     | F2      | F3       |    |     |          |

4. 地址设定

|      | 沿完一     | Rt C      | 新版 |     | FAST    |
|------|---------|-----------|----|-----|---------|
| 通讯设定 |         | 1012      |    | 1/0 | <b></b> |
| 通讯方式 | RS485   |           |    |     |         |
| 波特率  | 9600    |           | 地址 | 001 |         |
| IP   | 000.000 | 0.000.000 | 山影 | 502 |         |
|      |         |           |    |     |         |
|      |         |           |    |     |         |
|      |         |           |    |     | -       |
|      |         |           |    |     |         |
|      |         |           |    |     |         |

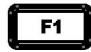

按上下左右键选择要设置的菜单项;

## 7.2 LAN 通讯方式

LAN 口通讯采用 TCP 协议通讯。

## 接口与电缆

以太网接口采用标准的 RJ45 口, 电缆线采用 5 类以上网线。

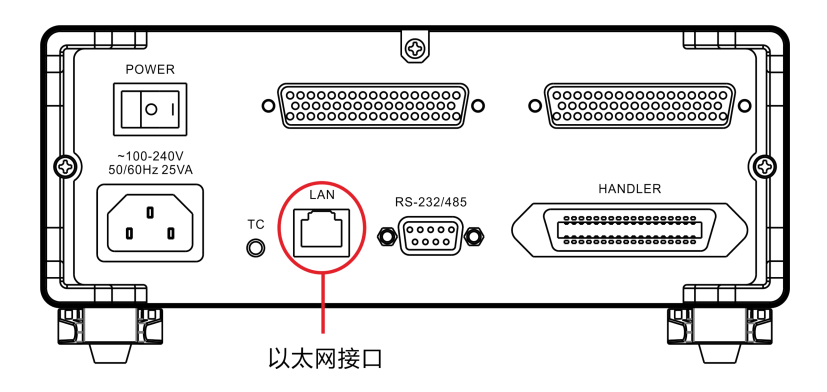

### 连接方式

仪器与电脑连接

仪器和电脑连接时,网线采用交叉线。

A端接法采用568B标准:

| 橙白   橙   绿白   蓝   蓝白   绿   棕白   棕 |
|-----------------------------------|
|-----------------------------------|

### B端接法采用568A标准:

| 绿白 | 绿 | 橙白 | 蓝 | 蓝白 | 橙 | 棕白 | 棕 |
|----|---|----|---|----|---|----|---|
|----|---|----|---|----|---|----|---|

### 仪器与路由器连接

仪器和路由器连接时,网线采用直连线。

#### 两端均采用568B标准:

| 橙白 | 橙 | 绿白 | 蓝 | 蓝白 | 绿 | 棕白 | 棕 |
|----|---|----|---|----|---|----|---|
|----|---|----|---|----|---|----|---|

### 设置

#### 1. 选择设定页面

PAGE 测量 设定 比较 面板 1/0 

按[PAGE]键选择 设定页面

2. 选择 TCP 通讯模式

|       |         |           |      | INT | FAST    |
|-------|---------|-----------|------|-----|---------|
| 测量    | 设定 🌔    | 比较        | 面板 ) | I/O |         |
| 通讯设定  |         |           |      |     | <b></b> |
| 通讯方式  | TCP     |           |      |     |         |
| 波特率   | 9600    |           | 地址   | 001 |         |
| IP    | 000.000 | 0.000.000 | 端口   | 502 |         |
|       |         |           |      |     |         |
|       |         |           |      |     |         |
|       |         |           |      |     | •       |
|       |         |           | _    |     |         |
| RS232 | RS485   | TCP       |      |     |         |
|       |         |           |      |     |         |

F3

F2 按上下左右键选择要设置的菜单项;

3. 设置通讯地址

F1

|       | 设定      | 比较一门      | 面板 | INT<br>I/O | FAST     |
|-------|---------|-----------|----|------------|----------|
| 通讯设定  |         |           |    |            | <b>^</b> |
| 通讯方式  | ТСР     |           |    |            |          |
| 波特率   | 9600    |           | 地址 | 001        |          |
| IP    | 192.168 | 3.001.001 | 端口 | 502        |          |
|       |         |           |    |            |          |
|       |         |           |    |            |          |
|       |         |           |    |            | •        |
|       |         |           |    |            |          |
| INPUT |         |           |    |            |          |

## F1

按上下左右键设置数值。

# 7.3 USB 接口

本仪器前面板带 USB 接口功能,可以用来升级程序。

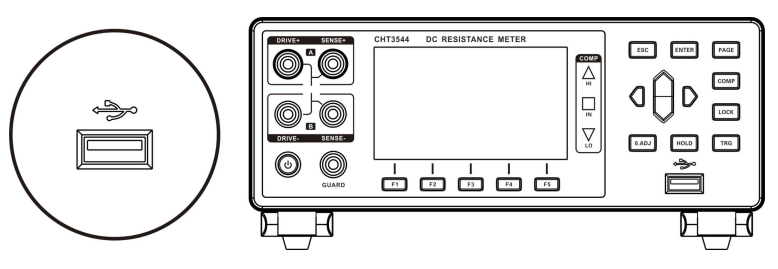

第八章 参数

# 8.1 一般参数

#### 一般功能:

| 测量功能        | <b>直</b> 流由阳测试                   |
|-------------|----------------------------------|
|             |                                  |
|             | 0.1uΩ 到 3M Ω (10 个量程)            |
| 测试速度        | 快速 50 次/秒,中速 20 次/秒,慢速 2 次/秒     |
| 最大输出电流      | 1A                               |
| OVC         | 热电势剔除功能                          |
| 自动保护显示      | "Protect"                        |
| 量程超限显示      | 量程上超"OF"                         |
| 输入端子        | 香蕉插头                             |
| 操作键         | 橡胶键                              |
| 显示          | 3.5寸TFT                          |
| 精度保证期       | 1年                               |
| 堤作泪度和泪度     | 0℃到40℃                           |
| f栄lF.温皮和速度  | 80%RH以下(无凝结)                     |
| 方体泪在印泪中     | -10℃到60℃                         |
| 1子1咱/画反和/业反 | 80%RH以下(无凝结)                     |
| 操作环境        | 室内,最高海拔2000m                     |
| 电源          | 电压: 100V ~ 240V AC 频率: 50Hz/60Hz |
| 功耗          | 10 W                             |
| 尺寸          | 约325mm x 215mm x 96 mm           |
| 重量          | 约2000克                           |

# 8.2 精确度

以下指标测试条件: 温度: 20±3℃ 湿度: <80%RH 预热时间 15 分钟以上 校准时间 1 年以内

#### 电阻测量精度:

|    |           |           | 测证          | <b></b> 【精度 | 3013-14-04-  |       |
|----|-----------|-----------|-------------|-------------|--------------|-------|
| Ē  | <b></b> 程 | 最大读数      | 快速          | 中速、慢速       | ) 测风电        |       |
|    |           |           | %rdg.+%f.s. | %rdg.+%f.s. | <i>1</i> /16 |       |
| 1  | 3mΩ       | 3.2000mΩ  | 0.1+0.05    | 0.1%+0.02   | 1A           |       |
| 2  | 30mΩ      | 32.000mΩ  | 0.1+0.05    | 0.1%+0.02   | 1A           |       |
| 2  | 200m0     | 220.00m0  | 0.1+0.02    | 0.02%+0.015 | 300mA        |       |
| 5  | 3 300mt2  | 5001122 5 | 520.0011122 | 0.1+0.02    | 0.02%+0.015  | 100mA |
| 4  | 3Ω        | 3.2000 Ω  | 0.1+0.02    | 0.02%+0.015 | 100mA        |       |
| 5  | 30Ω       | 32.000 Ω  | 0.1+0.02    | 0.02%+0.015 | 10mA         |       |
| 6  | 300Ω      | 320.00 Ω  | 0.1+0.02    | 0.02%+0.015 | 1mA          |       |
| 7  | 3kΩ       | 3.2000kΩ  | 0.1+0.02    | 0.02%+0.015 | 1mA          |       |
| 8  | 30kΩ      | 32.000kΩ  | 0.1+0.02    | 0.02%+0.015 | 100uA        |       |
| 9  | 300kΩ     | 320.00kΩ  | 0.1+0.03    | 0.02%+0.02  | 10uA         |       |
| 10 | 3M        | 3.2000MΩ  | 0.3+0.05    | 0.2%+0.03   | 1uA          |       |